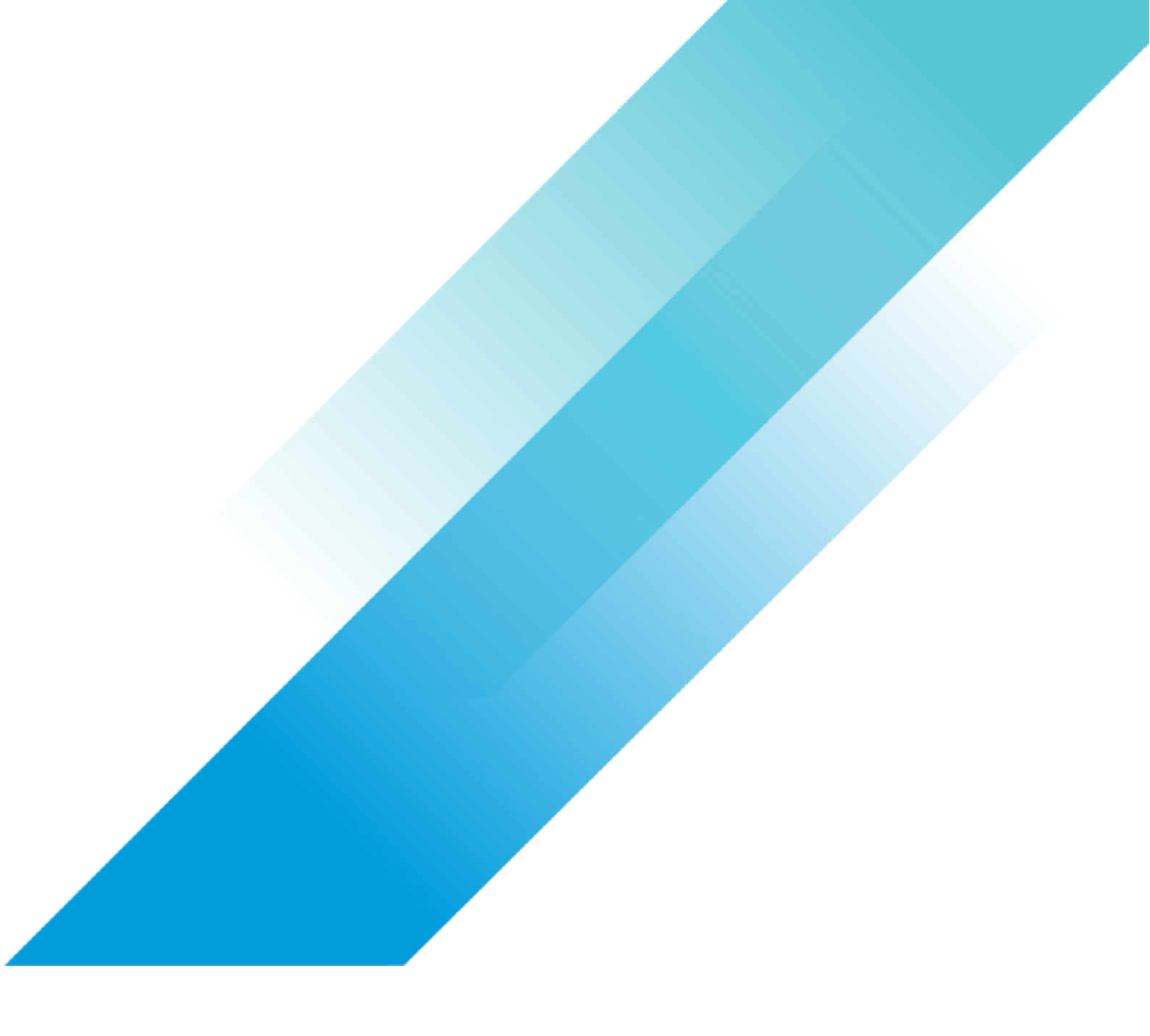

VMware Storage

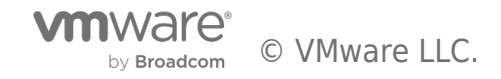

# **Table of contents**

| vSAN Proof of Concept: vSAN Stretched Cluster & Two-Node Overview & Testing |
|-----------------------------------------------------------------------------|
| vSAN Stretched Cluster and Two node 4                                       |
| Design and Overview                                                         |
| Witness Configuration 4                                                     |
| Witness Traffic Separation $\ldots$ 6                                       |
| Shared Witness                                                              |
| Stretched Cluster Setup                                                     |
| Stretched Cluster Setup: Manual Configuration 11                            |
|                                                                             |
| Stretched Cluster Hosts                                                     |
| Stretched Cluster Network Topology 13                                       |
| Example Stretched Cluster Network Configurations 13                         |
| vSAN Stretched Cluster Lab Setup                                            |
| Preferred / Secondary Site Details                                          |
| vSphere HA Settings                                                         |
| Response to Host Isolation                                                  |
| Admission Control 20                                                        |
| Advanced Settings                                                           |
| Host/VM Groups and Site Affinity 22                                         |
| DRS Settings                                                                |
| vSAN Stretched Cluster Local Failure Protection25                           |
| vSAN Stretched Cluster Site Affinity                                        |
| vSAN Stretched Cluster Preferred Site Override 26                           |
| vSAN Stretched Cluster and Two Node Failure Scenarios 28                    |
| Scenario #1: Network Failure between Data Site and Witness                  |
| Trigger the Event                                                           |
|                                                                             |
| Cluster Behavior on Failure                                                 |
| Conclusion                                                                  |
| Repair the Failure                                                          |
| Scenario #2: Network Failure from both Data sites to Witness                |
| Trigger the Event                                                           |
|                                                                             |
|                                                                             |
|                                                                             |

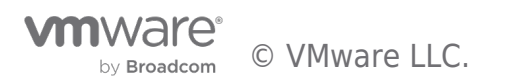

| Cluster Behavior on Failure                                                  |
|------------------------------------------------------------------------------|
| Conclusion                                                                   |
| Repair the Failure                                                           |
| Scenario #3: Secondary Site Failure                                          |
| Trigger the Event                                                            |
| Cluster Behavior on Failure                                                  |
| Conclusion                                                                   |
| Repair the Failure                                                           |
| Scenario #4: Primary Site Failure                                            |
|                                                                              |
| Trigger the Event                                                            |
| Cluster Behavior on Failure                                                  |
| Conclusion 40                                                                |
| Repair the Failure 40                                                        |
| Scenario #5: Network Failure between Data Sites but Witness Still Accessible |
| Trigger the Event                                                            |
| Cluster Behavior on Failure 42                                               |
| Conclusion 43                                                                |
| Repair the Failure                                                           |

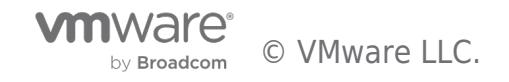

# vSAN Stretched Cluster and Two node

### **Design and Overview**

Good working knowledge of how vSAN Stretched Cluster is designed and architected is assumed. Readers unfamiliar with the basics of vSAN Stretched Cluster are urged to review the relevant documentation before proceeding. Details on how to configure a vSAN stretched cluster are found in the <u>vSAN Stretched Cluster Guide</u>. Both ESA and OSA architectures are supported with stretched cluster.

# Witness Configuration

The 'witness' is usually deployed as an appliance, in a site (fault domain) separate to the two data sites. Although the witness appliance requires access to the vSAN network, only metadata stored on the appliance.

The Witness Appliance can be downloaded from <u>My VMware</u>. The Witness Appliance is deployed as an OVF template, as per the example below:

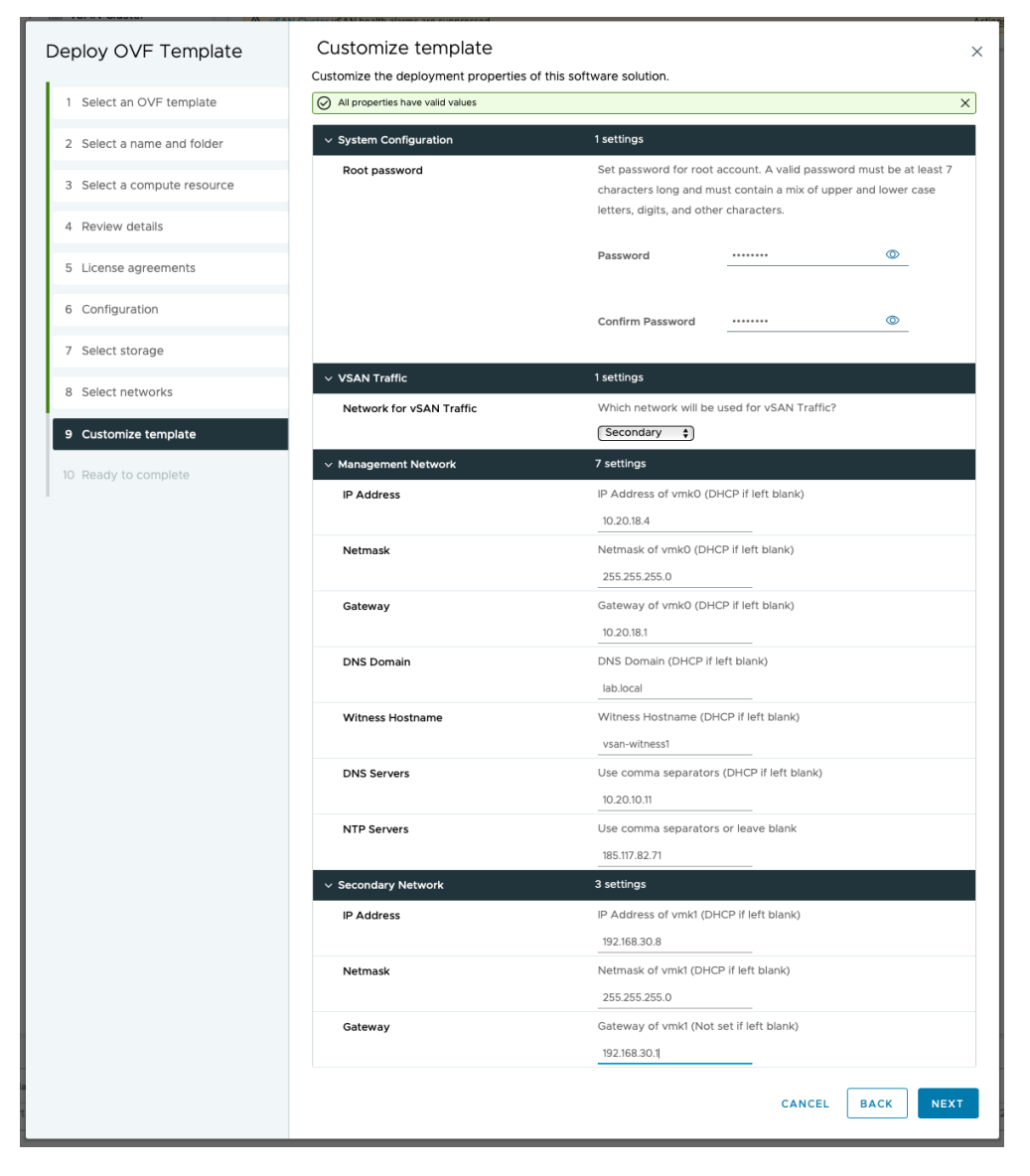

Note that while two VMkernel adapters are deployed by default on the Witness Appliance, another valid configuration is to tag both

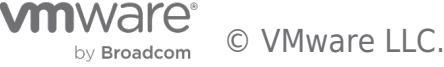

vSAN and Management traffic on a single VMkernel adapter for simpler deployments.

After deployment of the OVF, add the Witness Appliance to the vCenter inventory as you would a physical host. Alternatively, customers can use a physical ESXi host for the witness.

#### The Witness Appliance host must not be added to a cluster, placement should be at the Datacenter level.

Enter the password as per the OVF properties:

| Add Host              | Connection settings |        |             | ×    |
|-----------------------|---------------------|--------|-------------|------|
| 1 Name and location   |                     |        |             |      |
| 2 Connection settings | User name:          | root   |             |      |
| 2. Heat summary       | Password:           | ****** |             |      |
| 3 Host summary        |                     |        |             |      |
| 4 Assign license      |                     |        |             |      |
| 5 Lockdown mode       |                     |        |             |      |
| 6 VM location         |                     |        |             |      |
| 7 Ready to complete   |                     |        | CANCEL BACK | NEXT |

Assign the embedded witness appliance license:

| Add Host              | Assign license<br>Assign an existing license to this host |   |                | ×             |
|-----------------------|-----------------------------------------------------------|---|----------------|---------------|
| 1 Name and location   |                                                           | • | Usage          | Capacity      |
| 2 Connection settings | > Virtual SAN Witness for Embedded OEMs                   | , | • 1 CPUs (up t | 1 CPUs (up to |
| 3 Host summary        | Normico Blue with Add on for Kubaratae                    |   | O CDUs (up to  | 3 items       |
| 4 Assign license      | Assignment Validation for License 1                       |   |                |               |
| 5 Lockdown mode       | O The license assignment is valid.                        |   |                |               |
| 6 VM location         |                                                           |   |                |               |
| 7 Ready to complete   |                                                           |   | CANCEL         | CKNEXT        |

Ensure the location is set to the top-level Datacenter:

| Add Host              | VM location ×                                                  |
|-----------------------|----------------------------------------------------------------|
| 1 Name and location   | Select a location for this nost's virtual machines  Datacenter |
| 2 Connection settings |                                                                |
| 3 Host summary        |                                                                |
| 4 Assign license      |                                                                |
| 5 Lockdown mode       |                                                                |
| 6 VM location         |                                                                |
| 7 Ready to complete   | CANCEL BACK NEXT                                               |

Once added to vCenter, the Witness Appliance will appear as a host with special properties – again note that the host is deployed at the DC level (note also the OVA "OSA-Witness" deployed below):

| $\equiv$ vSphere Client $$ Q Search in                                                                                                    |                                                                                                    |                           | or@VSPHERE.LOCAL ~     | ♀ ?         |
|----------------------------------------------------------------------------------------------------|----------------------------------------------------------------------------------------------------|---------------------------|------------------------|-------------|
| Control Control Con | Image: WC-dxb-8.vsanpe.vmware.com       : Accords and the second second se | tacenters Hosts & Cluster | rs VMs Datastores      |             |
| <ul> <li>VSAN Cluster (single site)</li> <li>10.159.21.10</li> <li>10.159.21.11</li> <li>10.159.21.2</li> <li>10.159.21.9</li> <li>OSA-Witness</li> <li>10.156.144.153</li> </ul>                                                                                                    | Name     ↑     State       □     □     □     □       □     □     □     □       □     □     □       □     □     □       □     □     □       □     □     □       □     □       □     □       □     □       □     □       □     □       □     □       □     □       □     □       □     □       □     □       □     □       □     □       □     □       □     □       □     □       □     □       □     □       □     □       □     □       □     □       □     □       □     □       □     □       □     □       □     □       □     □       □     □       □     □       □     □       □     □       □     □       □     □       □     □       □     □       □     □                                                                                                      | Status                    | Cluster Versi<br>8.0.0 | )<br>)      |
| Recent Tasks Alarms                                                                                                    | LI EXPORT V                                                                                                    |                           | items per page         | 35 🗸 1 item |

# Witness Traffic Separation

When a vSAN Witness appliance is deployed, a separately tagged VMkernel interface may be used for witness traffic transit instead of extending the vSAN network to the witness host. This feature allows for a more flexible network configuration by allowing for separate networks for node-to-node vs. node-to-witness communication. Note that this capability can only be enabled from the command line.

Witness Traffic Separation provides the ability to directly connect vSAN data nodes in a 2-node configuration. Traffic destined for the Witness host can be tagged on an alternative physical interface separate from the directly connected network interfaces carrying vSAN traffic. Direct Connect eliminates the need for a dedicated switch at remote offices/branch offices (where the additional cost of the switch could be cost-prohibitive to the solution).

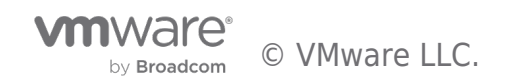

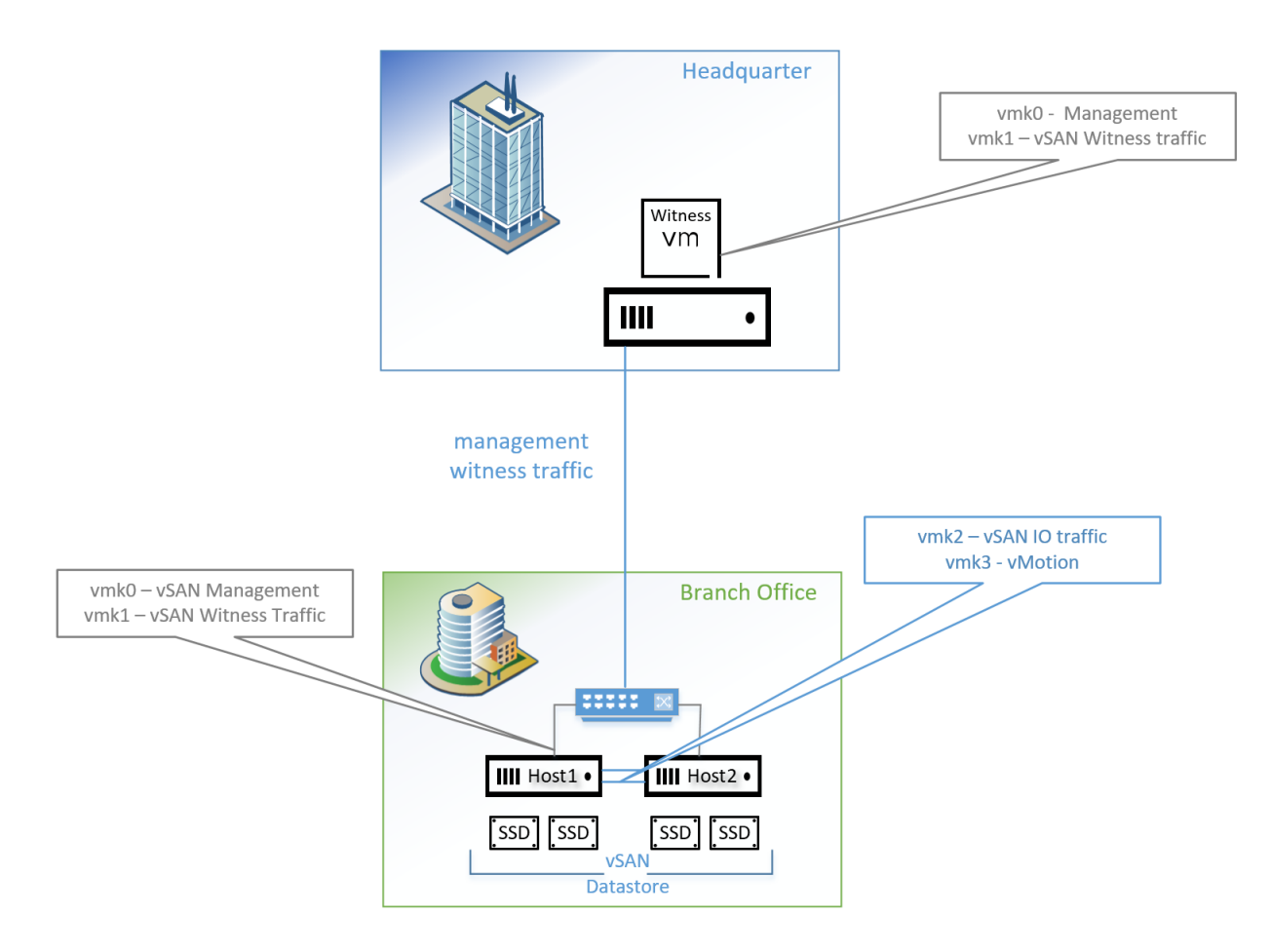

For the example illustrated above, to enable Witness Traffic on vmk1, execute the following on both hosts:

esxcli vsan network ip add -i vmkl -T=witness

Any VMkernel port not used for vSAN traffic can be used for Witness traffic.

In a more simplistic configuration (as shown below), the Management VMkernel interface (vmk0) could be tagged for Witness traffic. The VMkernel port tagged for Witness traffic needs to have IP connectivity to the vSAN traffic tagged interface on the vSAN Witness Appliance.

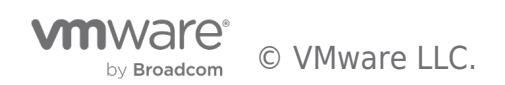

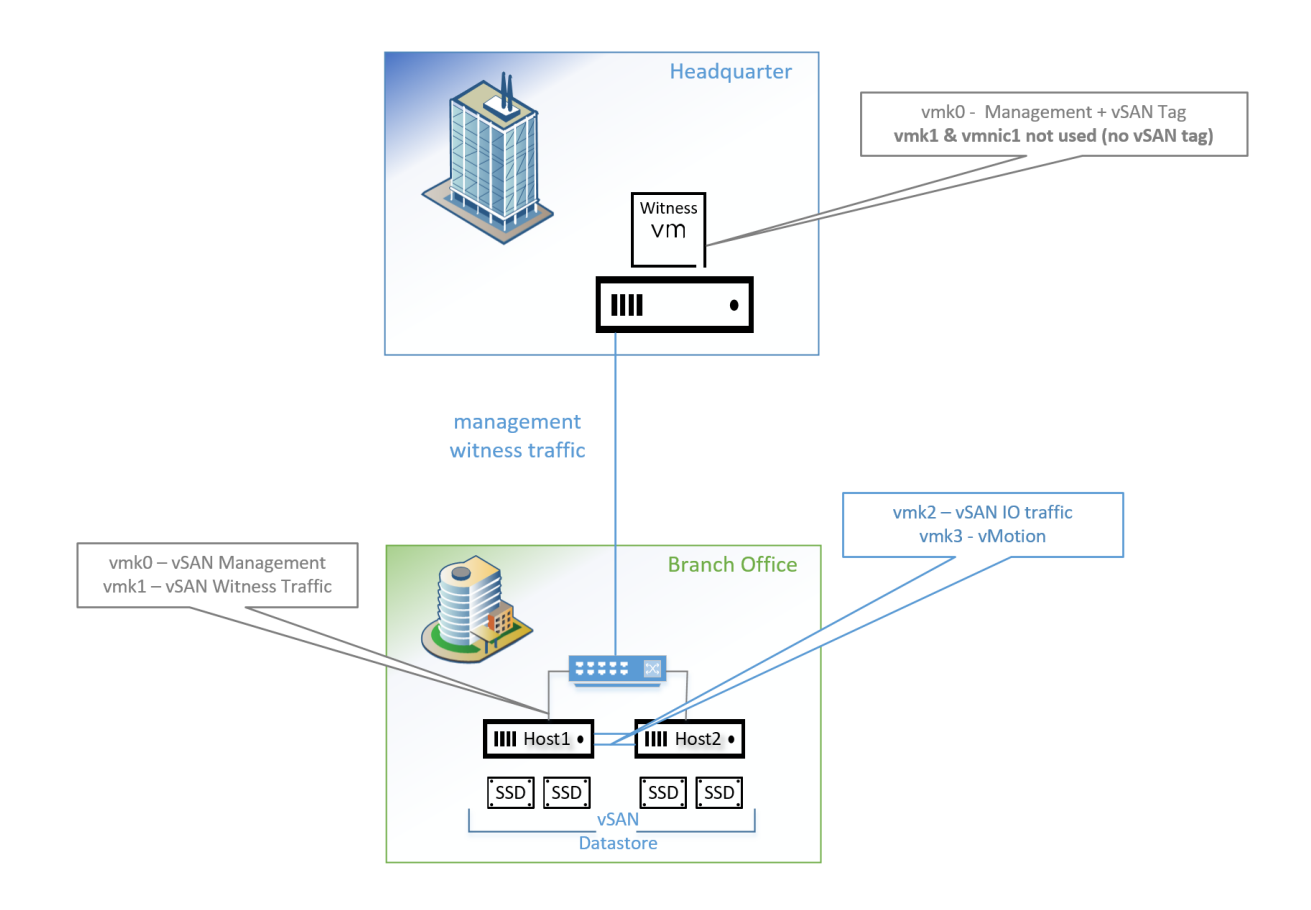

The minimum requirement for this setup is a single vnic uplink and vmkernel port carrying both management and vSAN traffic.

# Shared Witness

A 'shared' witness can be used for several vSAN two-node setups (i.e. across multiple two-node clusters), reducing the number of separate witness appliances needed. Note that shared witness is not supported for stretched cluster.

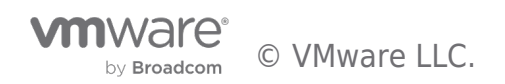

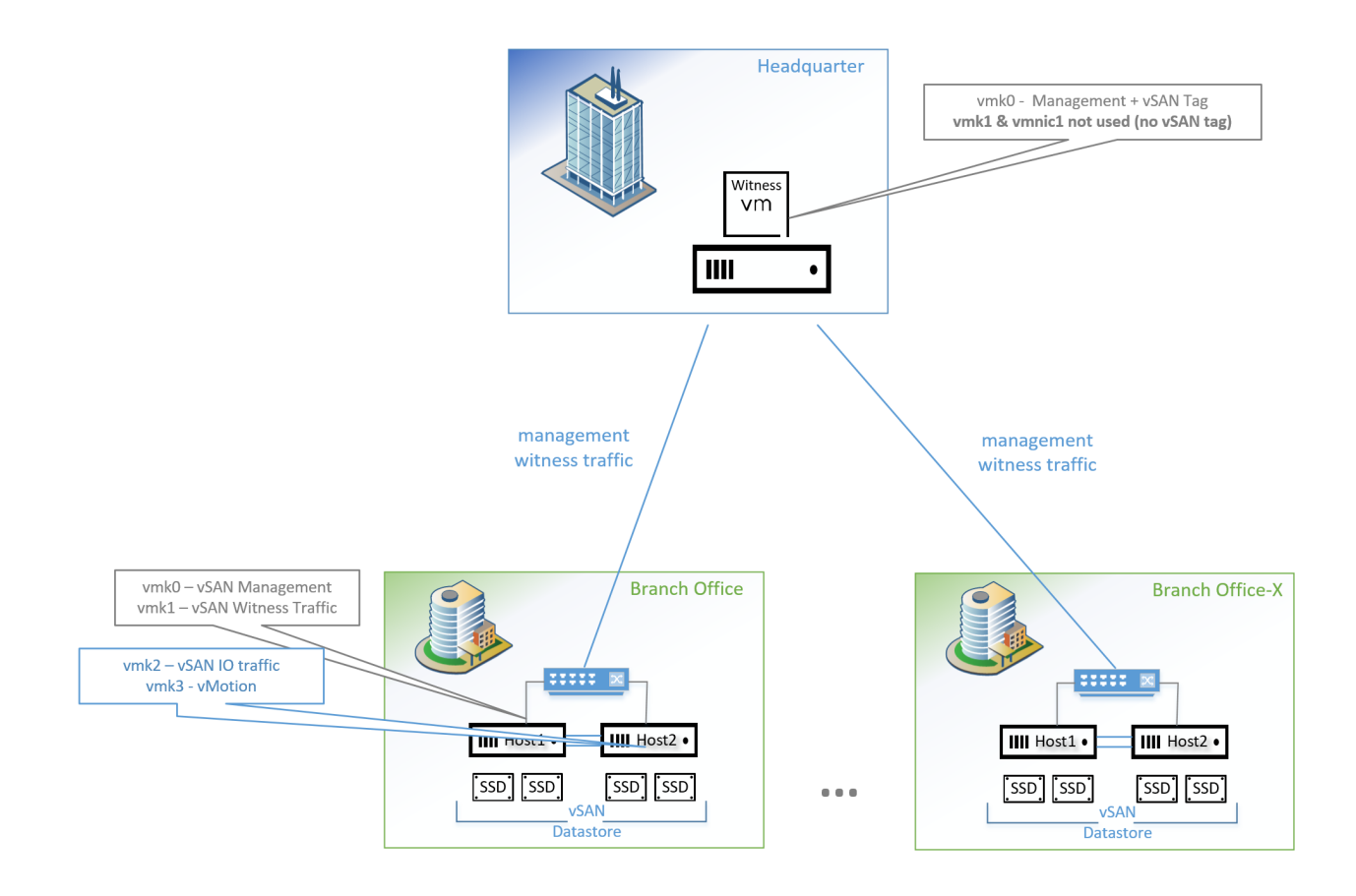

For more information on vSAN Witness VM sizes refer to the official documentation: https://docs.vmware.com/en/VMware-vSphere/8.0/vsan-planning/GUID-05C1737A-5FBA-4AEE-BDB8-3BF5DE569E0A.html

# Stretched Cluster Setup

To start the configuration wizard for either vSAN stretched cluster or two-node, navigate to [Cluster] > Configure > vSAN > Services and pick the appropriate option:

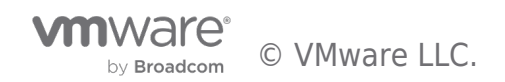

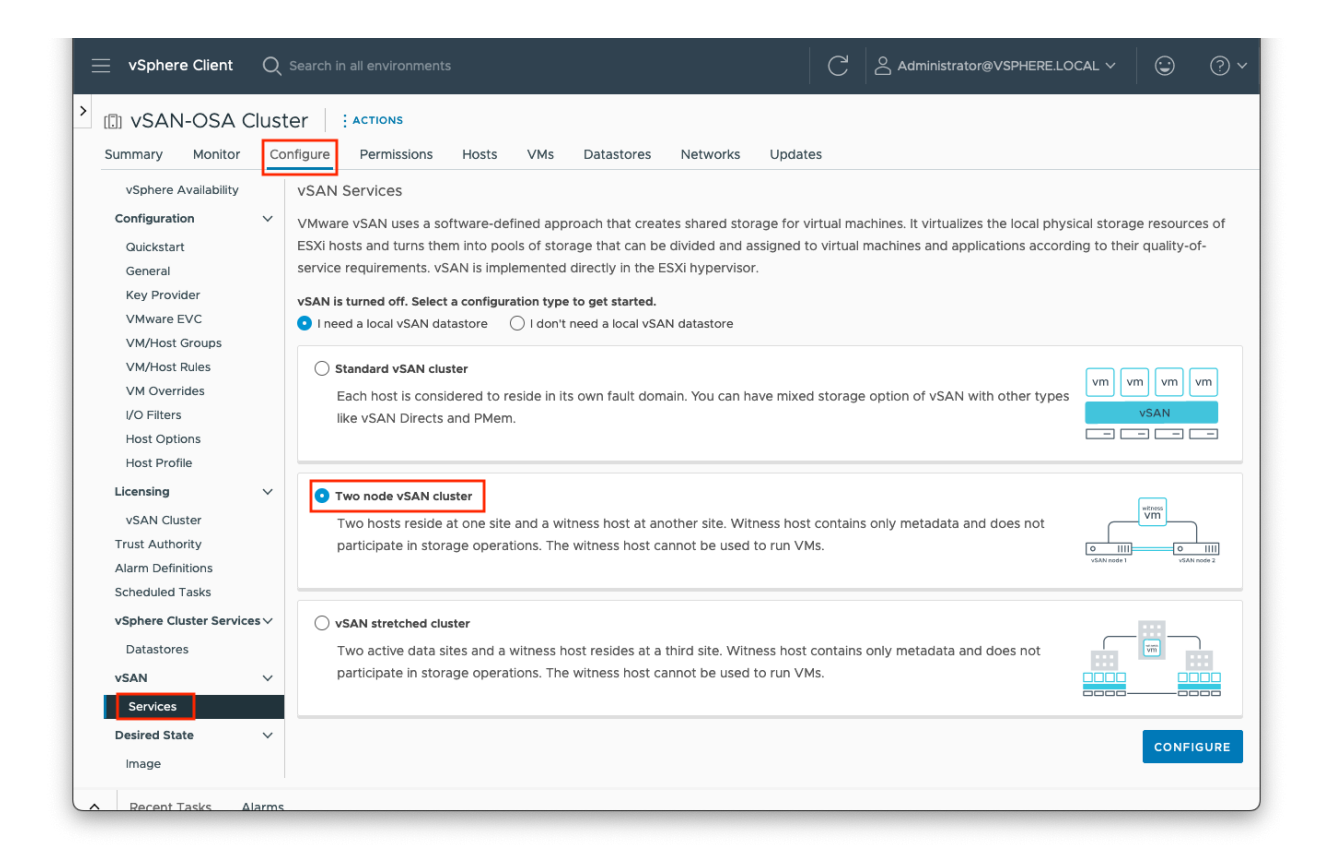

Follow the screens to configure the disks, as per a standard vSAN cluster. Then chose the vSAN witness host:

| Configure cluster              | Select witness host                                                                                                    | ×  |
|--------------------------------|----------------------------------------------------------------------------------------------------|----|
| 1 Distributed switches         | Select a host which will store all the witness components for this vSAN Stretched Cluster.<br>Requirements for witness host: |    |
| 2 Advanced options             | <ul><li>Not part of any vSAN enabled cluster</li><li>Have at least one VMkernel adapter with vSAN traffic enabled</li></ul>  |    |
| 3 Claim disks                  | That adapter must be connected to all hosts in the Stretched cluster                                                         |    |
| 4 Configure fault domains      | Q Search                                                                                                    |    |
| 5 Select witness host          | <ul> <li></li></ul>                                                                                                    |    |
| 6 Claim disks for witness host | > 🔀 New Cluster                                                                                                    |    |
| 7 Ready to complete            |                                                                                                    |    |
|                                |                                                                                                    |    |
|                                |                                                                                                    |    |
|                                |                                                                                                    |    |
|                                | O Compatibility checks succeeded.                                                                                            |    |
|                                | CANCEL BACK NE                                                                                                    | кт |
|                                |                                                                                                    |    |

For an OSA cluster, select the disks for the witness host:

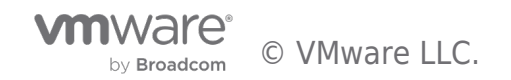

| Configure cluster              | Claim disks for witness host                                                                                                    |
|--------------------------------|----------------------------------------------------------------------------------------------------|
| 1 Distributed switches         | Select disks on the witness host to be used for storing witness components.<br>First, select a single disk to serve as cache tier.                  |
| 2 Storage traffic              | Name         \(\tau\)         Drive Type         \(\tau\)         Capacity         \(\tau\)         Transport Type         \(\tau\)         Adapter |
|                                | C E Local VMware D.,. Flash 10.00 GB                                                                                                    |
| 3 Advanced options             | C E Local VMware D., Flash 10.00 GB                                                                                                    |
| 4 Claim disks                  | C E Local VMware D.,, Flash 30.00 GB 6                                                                                                    |
| 5 Configure fault domains      | Then, select one or more disks to serve as capacity tier.         Capacity type:       Flash                                                        |
| 6 Select witness host          | Name         v         Drive Type         v         Capacity         v         Transport Type         v         Adapter                             |
|                                | Local VMware D.,, Flash 10.00 GB                                                                                                    |
| 7 Claim disks for witness host | Local VMware D., Flash     10.00 GB                                                                                                    |
| 8 Ready to complete            | Local VMware D.,, Flash 30.00 GB 6                                                                                                    |
|                                | CANCEL BACK NEXT                                                                                                    |
|                                |                                                                                                    |

# Stretched Cluster Setup: Manual Configuration

Instead of using the configuration wizard above, to manually configure the stretched cluster (after vSAN has been enabled) navigate to **[vSAN cluster] > Configure > vSAN > Fault Domains** and click on '**Configure Stretched Cluster**':

| 📃 vSphere Client 🤇                              | $\chi$ Search in all environments               | C S Admini                    | istrator@VSPHERE.LOCAL ~ 🙄 🕐 ~ |
|-------------------------------------------------|-------------------------------------------------|-------------------------------|--------------------------------|
| > []] vSAN-8 Cluster<br>Summary Monitor         | Configure Permissions Hosts VMs Dat             | tastores Networks Updates     |                                |
| Host Profile                                    | Fault Domains                                   |                               |                                |
| Licensing V                                     | Fault domain failures to tolerate               | 1                             |                                |
| Trust Authority                                 | Configuration type                              | Single site                   | CONFIGURE STRETCHED CLUSTER    |
| Alarm Definitions<br>Scheduled Tasks            | To manage the fault domains, use the Actions me | nu or drag and drop the host. |                                |
| vSphere Cluster Ser ∨<br>Datastores             | +                                               |                               |                                |
| vsan v                                          | Click the plus icon or drag and drop here to    |                               |                                |
| Services                                        | create new fault domain.                        |                               |                                |
| Disk Management Fault Domains Remote Datastores | Standalone Hosts (4) (j)                        |                               |                                |
| Recent Tasks Alarn                              | าร                                              |                               |                                |

Configure the hosts into the appropriate domain:

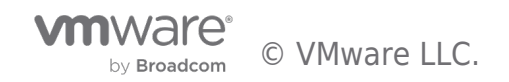

| Configure Stretched Cluster    | Configure fault domains                             |                                                      | ×   |
|--------------------------------|-----------------------------------------------------|------------------------------------------------------|-----|
| 1 Configure fault domains      | Divide the hosts in 2 fault domains that            | will be used for configuring vSAN stretched cluster. |     |
| 2 Select witness host          | Preferred                                           | Secondary                                            |     |
| 3 Claim disks for witness host | <ul><li>10.159.21.10</li><li>10.159.21.12</li></ul> | >>> [] 10.159.21.9                                   |     |
| 4 Review                       |                                                     |                                                      |     |
|                                |                                                     |                                                      |     |
|                                |                                                     |                                                      |     |
|                                |                                                     |                                                      |     |
|                                |                                                     |                                                      |     |
|                                |                                                     |                                                      |     |
|                                |                                                     |                                                      |     |
|                                |                                                     | CANCEL                                               | ΞХТ |

Select the Witness host:

| Configure Stretched Cluster                                       | Select witness host X                                                                                                    |  |  |
|-------------------------------------------------------------------|----------------------------------------------------------------------------------------------------|--|--|
| 1 Configure fault domains                                         | Select a host to store all witness components for this vSAN Stretched Cluster. A host must meet certain requirements to be used as a witness host. ( |  |  |
| 2 Select witness host                                             | Q Search                                                                                                    |  |  |
| <ul><li>3 Claim disks for witness host</li><li>4 Review</li></ul> | <ul> <li>Bhattd-vcsa-7u2.vsanpe.vmware.com</li> <li>Datacenter</li> <li>10.156.144.173</li> </ul>                                                    |  |  |
|                                                                   | Compatibility checks succeeded.                                                                                                    |  |  |

For an OSA witness, the first time you configure vSAN with a witness host you will claim the disks used by the witness, when adding additional clusters this step is skipped.

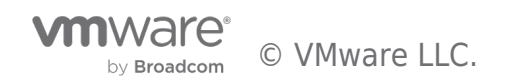

| Configure Stretched Cluster<br>1 Configure fault domains | ster       Claim disks for witness host         Select disks on the witness host to be used for storing witness components.         Select a single disk for the cache tier. |                         |                            |  |
|----------------------------------------------------------|----------------------------------------------------------------------------------------------------|-------------------------|----------------------------|--|
| 2 Select witness host                                    | Name <b>T</b>                                                                                                    | Drive Type 🔻 Capacity 🔻 | Transport Type 🔻 Adapter 🔻 |  |
| 3 Claim disks for witness host                           | 💿 ╞ Local VMware Disk (mpx.vmh                                                                                                    | Flash 10.00 GB          |                            |  |
|                                                          | Select one or more disks for the capacity ti<br>Capacity type: HDD                                                                                                    | er.<br>                 | 1 item                     |  |
|                                                          | Name                                                                                                    | HDD 15.00 GB            | Transport Type Y Adapter Y |  |
|                                                          |                                                                                                    |                         | 1 item CANCEL BACK NEXT    |  |

This is covered in greater detail in the vSAN Stretched Cluster Guide.

# Stretched Cluster Hosts

Our example has four ESXi hosts in a cluster, two ESXi hosts on data site A (the "preferred" site), and two hosts on data site B (the "secondary" site). There is one disk group per host. The witness host/appliance is deployed in a  $3^{rd}$  remote data center. This configuration is referred to as 2+2+1.

VMs are deployed on both the "Preferred" and "Secondary" sites of the vSAN Stretched Cluster. VMs are running/active on both sites.

### Stretched Cluster Network Topology

As per the vSAN Stretched Cluster Guide, several different network topologies are supported for vSAN Stretched Cluster. Considerations include layer 2 (same subnet) or layer 3 (routed) connectivity between the three sites with or without Witness Traffic Separation (WTS) depending on the requirements.

Some of the common designs listed below. Options 1 and 2 are configurations without WTS. The only difference between them is whether the network is stretched (Layer 2) or routed (Layer 3) for vSAN data traffic. Option 3 uses Witness Traffic Separation. For simplicity, all options use L2 for VM traffic. During testing, you may choose to test one or another, or both options if you wish.

For more information on network design best practices for the stretched cluster, refer to the vSAN Stretched Cluster Guide.

### Example Stretched Cluster Network Configurations

As per the vSAN Stretched Cluster Guide, several different network topologies are supported for vSAN Stretched Cluster. The options below provide some of the different for stretched cluster network configuration.

### **Option 1:**

- L3 for witness traffic, without Witness Traffic Separation
- L2 for vSAN data traffic between data sites
- L2 for VM traffic

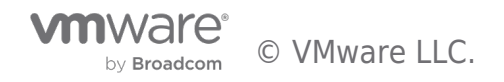

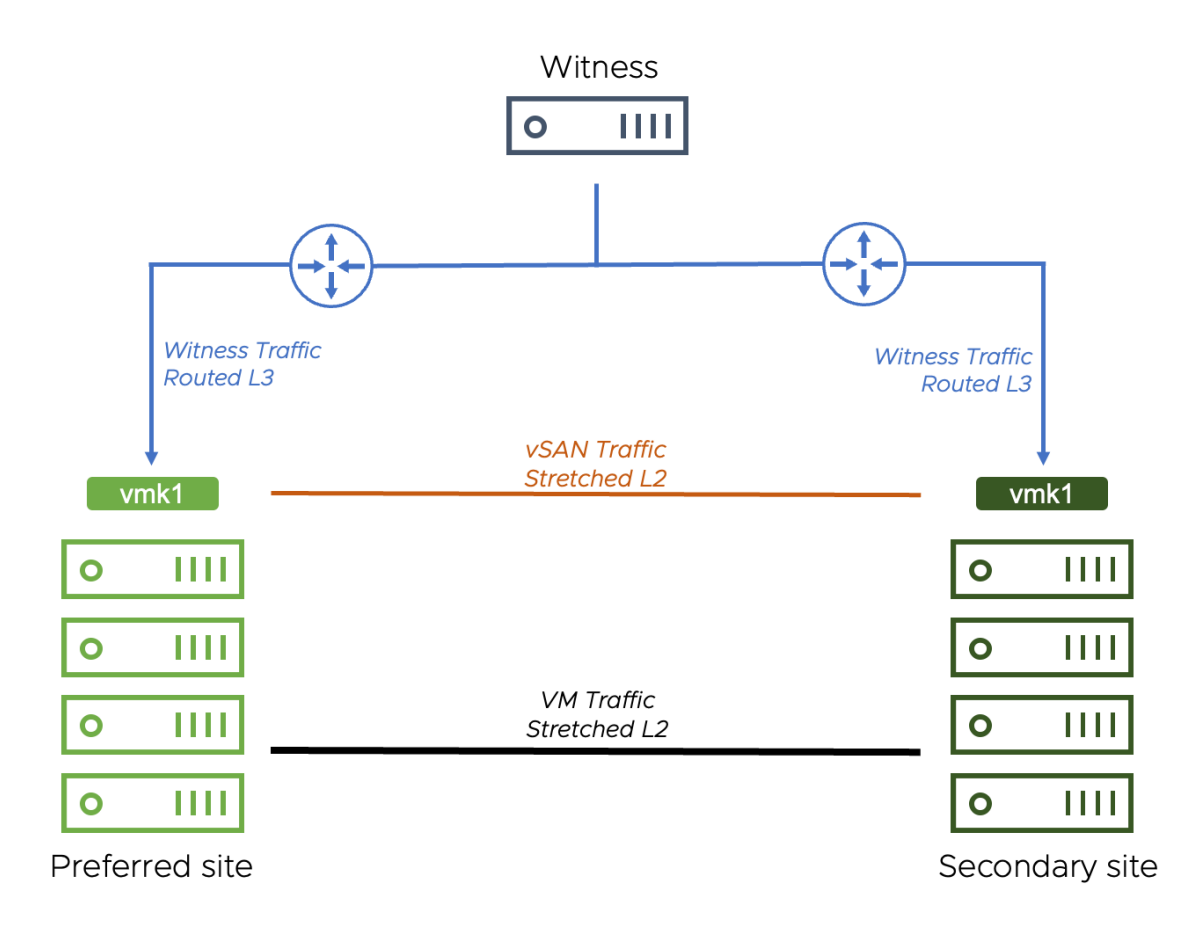

# **Option 2:**

- L3 for witness traffic, without Witness Traffic Separation
- L3 for vSAN data traffic between data sites
- L2 for VM traffic

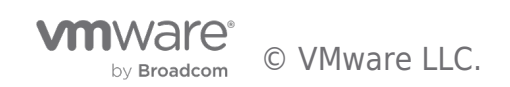

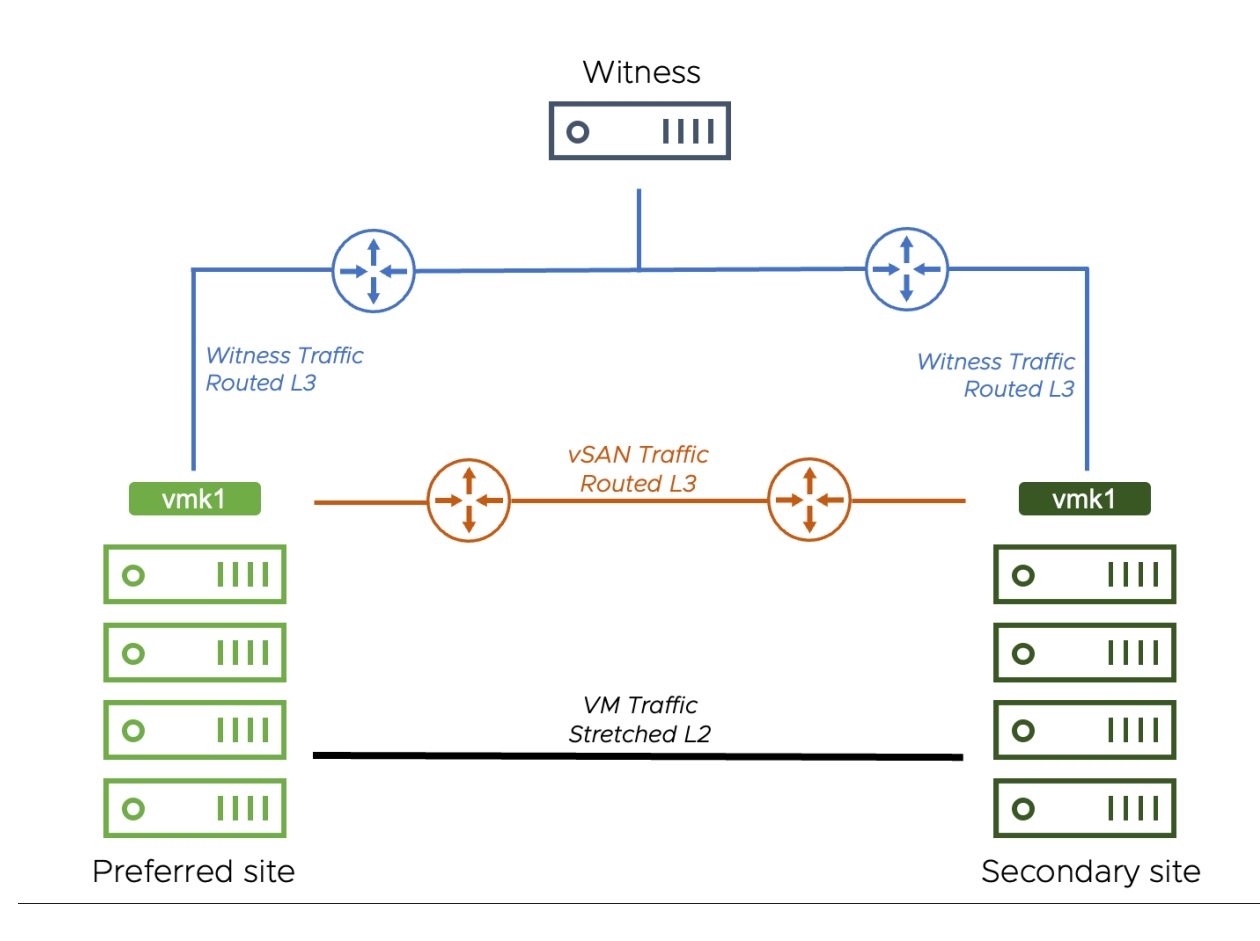

# **Option 3:**

- L3 for witness traffic with Witness Traffic Separation
- L2 for vSAN data traffic between data sites
- L2 for VM traffic

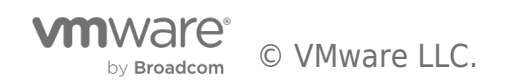

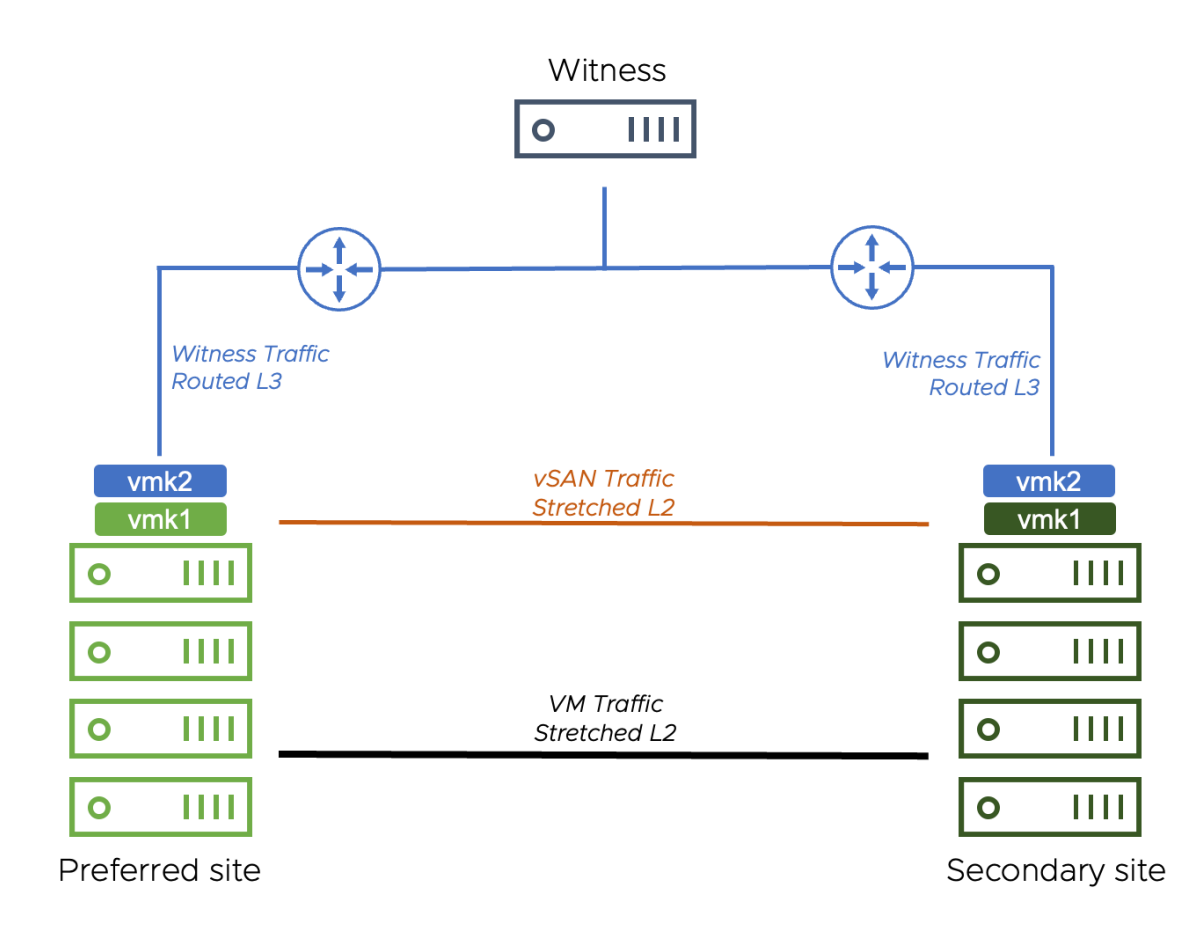

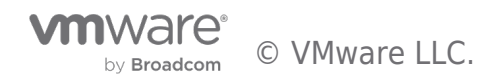

# vSAN Stretched Cluster Lab Setup

As per the vSAN Stretched Cluster Guide, several different network topologies are supported for vSAN Stretched Cluster.

The network topology deployed in this lab environment for our test case is layer 2 between the vSAN data sites and L3 between data sites and witness. ESXi hosts and vCenter are in the same L2 subnet for this setup. The VM network should be a stretched L2 between both data sites as the unique IP used by the VM can remain unchanged in a failure scenario.

There are four ESXi hosts in this cluster, two ESXi hosts on data site A (the "preferred" site) and two hosts on data site B (the "secondary" site). There is one disk group per host. The witness host/appliance is deployed in a  $3^{rd}$ , remote data center. The configuration is referred to as 2+2+1.

VMs are deployed on both the "Preferred" and "Secondary" sites of the vSAN Stretched Cluster. VMs are running/active on both sites.

Below is a diagram detailing the environment used for the Stretched Cluster testing.

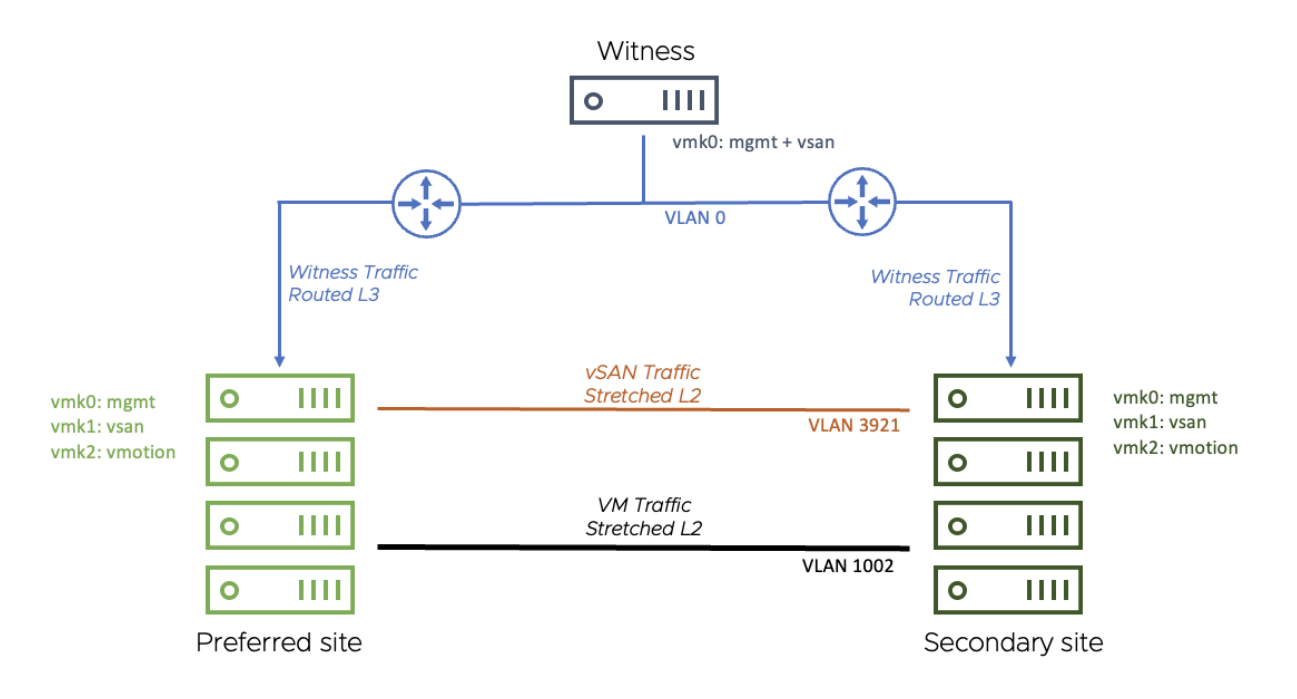

- This configuration uses a stretched (layer 2) network for vSAN traffic between sites
- A routed network is used between data each data site and the witness site
- For both data sites, the vSAN network is on VLAN 3921. The gateway is 172.21.0.1
- The Witness Appliance: vmk0 has been tagged for management and vSAN and is on the native vLAN (vLAN 0). The gateway is 10.156.159.253

The VM network is stretched (layer 2) between the data sites on VLAN 106 (since no VMs run on the Witness Appliance, there is no need to extend this network to the third site)

# Preferred / Secondary Site Details

In vSAN Stretched Clusters, the 'preferred' site simply means the site that the witness will 'bind' to in the event of an inter-site link failure between the data sites. This will also be the site where all VMs will run when there is an inter-site link failure.

For our failure scenarios, we create two DVS port groups and add the appropriate vmkernel port to each, ready to test the failover behavior:

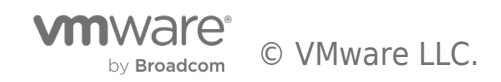

| vSphere Client Q Search in all environments                    | C   | © .                              |
|----------------------------------------------------------------|-----|----------------------------------|
| DSwitch : ACTIONS                                              |     |                                  |
| Summary Monitor Configure Permissions Ports Hosts VMs Networks |     |                                  |
| Distributed Port Groups Uplink Port Groups                     |     |                                  |
|                                                                |     | Y vsan                           |
| Name         ↑         VLAN ID         NSX Port Group ID       | VNI | Port Binding                     |
| ULAN access: 3921                                              |     | Static binding (elastic)         |
| ULAN access: 3921                                              |     | Static binding (elastic)         |
| EXPORT ~                                                       |     | ltems per page 35 $\lor$ 2 items |
|                                                                |     |                                  |
| Recent Tasks Alarms                                            |     |                                  |

On each of the hosts, vSAN traffic is tagged on vmk1, with the default gateway set on the vSAN network

| IU.133.21.25   : *       | CHONS   |                      |                 |                          |                         |  |
|--------------------------|---------|----------------------|-----------------|--------------------------|-------------------------|--|
| Summary Monitor Cor      | nfigure | Permissions VMs Dat  | astores Network | s Updates                |                         |  |
| Storage                  | $\sim$  | VMkernel adapters    |                 |                          |                         |  |
| Storage Adapters         |         |                      |                 |                          |                         |  |
| Storage Devices          |         | ADD NETWORKING REFRE | :5H             |                          |                         |  |
| Host Cache Configuration |         | Device               | т               |                          |                         |  |
| Protocol Endpoints       |         | : >> 🖭 vmk0          |                 | VMkernel network a       | adapter: vmk1           |  |
| I/O Filters              |         | : 🔍 🖭 vmk1           |                 | All Properties IP Settir | ngs Policies            |  |
| Networking               | ~       | : >> == vmk2         |                 | _                        |                         |  |
| Virtual switches         |         |                      |                 | ✓ Port properties        |                         |  |
| VMkernel adapters        |         |                      |                 | Network label            | vSAN-Preferred-vlan3921 |  |
| Physical adapters        |         |                      |                 | TCP/IP stack             | Default                 |  |
| TCP/IP configuration     |         |                      |                 | Enabled services         | VSAN                    |  |
| Virtual Machines         | ~       |                      |                 | > NIC settings           |                         |  |
| VM Startup/Shutdown      |         |                      |                 |                          |                         |  |
| Agent VM Settings        |         |                      |                 | ✓ IPv4 settings          |                         |  |
| Default VM Compatibility |         |                      |                 | DHCP                     | Disabled                |  |
| Swap File Location       |         |                      |                 | IPv4 address             | 172.21.4.5 (static)     |  |
| System                   | ~       |                      |                 | Subnet mask              | 255.255.240.0           |  |
| Licensing                |         |                      |                 | Default gateway          | 172.21.0.1              |  |
| Host Profile             |         |                      |                 | DNS server addresses     | 10.159.18.10            |  |
| Time Configuration       |         |                      |                 | > IPv6 settings          |                         |  |
| Authentication Services  |         | 3 items              |                 |                          |                         |  |

The routing table shows the gateways set:

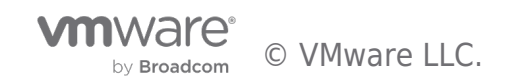

| $\equiv$ vSphere Client Q                                                                | <b>)</b> Search |                                                                                |                                                                              | Ca                                                       | Administrator@VSPHER                                     |                                | © ~     |
|------------------------------------------------------------------------------------------|-----------------|--------------------------------------------------------------------------------|------------------------------------------------------------------------------|----------------------------------------------------------|----------------------------------------------------------|--------------------------------|---------|
| Summary Monitor                                                                          | ACTION          | e Permissions VMs Datastores Network:                                          | s Updates                                                                    |                                                          |                                                          |                                |         |
| Networking<br>Virtual switches<br>VMkernel adapters<br>Physical adapters                 | ~               | TCP/IP CONTIGUIATION                                                           | TCP/IP Stack                                                                 | : Default                                                | IPv6 Routing Table                                       | Advanced                       | X       |
| Virtual Machines<br>VM Startup/Shutdown<br>Agent VM Settings<br>Default VM Compatibility | ~               | :     >>     mirror       :     >>     Provisioning       :     >>     vMotion | Network Address           10.159.16.0           172.21.0.0           Default | Subnet Mask<br>255.255.240.0<br>255.255.240.0<br>0.0.0.0 | Gateway<br>Local Subnet<br>Local Subnet<br>10.159.31.253 | Device<br>vmk0<br>vmk1<br>vmk0 |         |
| Swap File Location System Licensing List Brafile                                         | ~               | 1-5/5 < 1 >                                                                    |                                                                              |                                                          |                                                          |                                | 3 items |

The witness appliance has one vmkernel adapter, with both management and vSAN tagged. The default gateway is on the management network.

| vSphere Client Q Searc      | h in all environments C & Administrator@VSPHERELOCAL ~ 😳     | ?      |
|-----------------------------|--------------------------------------------------------------|--------|
| ■ 10.156.144.153 : AC       | lions                                                        |        |
| Summary Monitor Configur    | e Permissions VMs Resource Pools Datastores Networks Updates |        |
| Networking V                | VMkernel adapters                                            |        |
| Virtual switches            | ADD NETWORKING REFRESH                                       |        |
| VMkernel adapters           |                                                              |        |
| Physical adapters           | Device T VMkernel network adapter: vmk0                      | $\sim$ |
| TCP/IP configuration        |                                                              | ×      |
| Virtual Machines V          | All Properties IP Settings Policies                          |        |
| VM Startup/Shutdown         |                                                              |        |
| Agent VM Settings           | <ul> <li>Port properties</li> </ul>                          |        |
| Default VM Compatibility    | Network label Management Network                             |        |
| Swap File Location          | VLAN ID None (0)                                             |        |
| System 🗸                    | TCP/IP stack Default                                         |        |
| Licensing                   | Enabled services Management                                  |        |
| Host Profile                | VSAN                                                         |        |
| Time Configuration          | > NIC settings                                               |        |
| Authentication Services     |                                                              |        |
| Certificate                 | ✓ IPv4 settings                                              |        |
| Power Management            | DHCP Enabled                                                 |        |
| Advanced System Settings    | IPv4 address 10.156.144.153 (DHCP)                           |        |
| System Resource Reservation | Subnet mask 255,255,240.0                                    |        |
| Firewall                    | Default gateway 10.156.159.253                               |        |
| Services                    | DNS server addresses 10.156.128.10                           |        |
| Security Profile            | 10.196.128.11                                                |        |
| System Swap                 | 1item > IPv6 settings                                        |        |
| Recent Tasks Alarms         |                                                              |        |

**Note:** The Witness Appliance is a nested ESXi host and requires the same treatment as a standard ESXi host (i.e, for lifecycle management). Keep all ESXi hosts in a vSAN cluster at the same update level, including the Witness appliance.

### vSphere HA Settings

vSphere HA plays a critical part in Stretched Cluster. HA is required to restart virtual machines on other hosts and even the other site depending on the different failures that may occur in the cluster. The following section covers the recommended settings for vSphere HA in a Stretched Cluster environment.

### Response to Host Isolation

The recommendation is to "Power off and restart VMs" on isolation, as shown below. In cases where the virtual machine can no longer access the majority of its object components, it may not be possible to shut down the guest OS running in the virtual machine. Therefore, the "Power off and restart VMs" option is recommended.

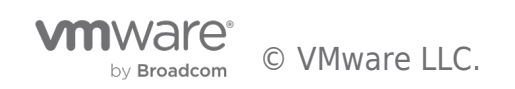

| onere HA                |                       |                                                                     |                                                |
|-------------------------|-----------------------|---------------------------------------------------------------------|------------------------------------------------|
| lures and responses     | Admission Control     | Heartbeat Datastores                                                | Advanced Options                               |
| supported: host, host   | isolation, VM compone | ent protection (datastore with                                      | PDL and APD), VM and application.              |
| > Host Failure Response | 5                     | Restart VMs ~                                                       |                                                |
| Response for Host Iso   | lation                | Disabled<br>✓ Power off and restart VMs<br>Shut down and restart VM | s<br>1s                                        |
| Datastore with PDL      |                       | Power off and restart VMs                                           | <u>~</u>                                       |
| Datastore with APD      |                       | Power off and restart VMs -                                         | - Conservative restart policy $\smallsetminus$ |
| VM Monitoring           |                       | Disabled                                                            | <u> </u>                                       |
| the Monitoring          |                       |                                                                     |                                                |

# Admission Control

If a full site fails, the desire is to have all virtual machines run on the remaining site. To allow a single data site to run all virtual machines if the other data site fails, the recommendation is to set Admission Control to 50% for CPU and Memory as shown below.

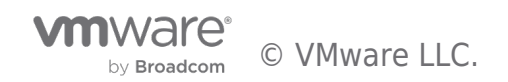

| Edit Cluster Settings                     | OSA-Stretched                                               |                  | ×           |
|-------------------------------------------|-------------------------------------------------------------|------------------|-------------|
| potential host failures will increase the | ne availability constraints and capacity reserved.          |                  |             |
| Host failures cluster tolerates           | 1 Ç<br>Maximum is one less than number of hosts in cluster. |                  |             |
| Define host failover capacity by          | Cluster resource Percentage                                 |                  |             |
|                                           | Override calculated failover capacity.                      |                  |             |
|                                           | Reserved failover CPU capacity:                             | 50               |             |
|                                           | Reserved failover Memory capacity:                          | 50               | ≎ %<br>Memo |
|                                           | Reserve Persistent Memory failover capacity (               | (i)              |             |
|                                           |                                                             | [ <del>_</del> . |             |
|                                           |                                                             | CANCEL           | ок          |

### **Advanced Settings**

The default isolation address uses the default gateway of the management network. This will not be useful in a vSAN Stretched Cluster when the vSAN network is broken. Therefore, the default isolation response address should be turned off. This is done via the advanced setting *das.usedefaultisolationaddress* to *false*.

To deal with failures occurring on the vSAN network, VMware recommends setting at least one isolation address which is reachable from each of the data sites. In this example, we use the gateway IP address of the witness host network. Use the advanced setting *das.isolationaddress0* to set the isolation address for the IP gateway address to reach the witness host.

Finally, we set *das.ignoreRedundantNetWarning* to silence the warnings for redundant networks.

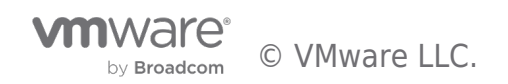

| Edit Cluster Settings OSA-Stretched > |                                    |                      |                  |         |  |
|---------------------------------------|------------------------------------|----------------------|------------------|---------|--|
| vSphe                                 | ere HA 🚺                           |                      |                  |         |  |
| Failur                                | es and responses Admission Control | Heartbeat Datastores | Advanced Options |         |  |
| Option                                | Value                              |                      | ADD              |         |  |
|                                       | Ontion                             | Value                |                  |         |  |
| :                                     | das.ignoreRedundantNetWarning      | true                 |                  |         |  |
| ÷                                     | das.isolationaddress0              | 10.156.1             | 44.153           |         |  |
| ÷                                     | das.usedefaultisolationaddress     | false                |                  |         |  |
|                                       |                                    |                      |                  | 3 items |  |
|                                       |                                    |                      |                  |         |  |
|                                       |                                    |                      |                  |         |  |
|                                       |                                    |                      |                  | CANCEL  |  |

Note: Since vSAN 6.5 there is no need for VM anti-affinity rules or VM to host affinity rules in HA

### Host/VM Groups and Site Affinity

The next step is to configure the Host/VM groups and define which VMs should run on each site. VMs will be restarted on the remote site only if there is a catastrophic failure (or a significant resource shortage).

First, we create host groups, by navigating to [Cluster] > Configure > Configuration > VM/Host Groups.

| $\equiv$ vSphere Client             | Q      | Search in all environments                               | ? ~     |
|-------------------------------------|--------|----------------------------------------------------------|---------|
| > ( OSA-Stretch                     | ed     | ACTIONS                                                  |         |
| Summary Monitor                     | Cor    | figure Permissions Hosts VMs Datastores Networks Updates |         |
| Services                            | ~      | VM/Host Groups                                           |         |
| vSphere DRS<br>vSphere Availability |        | ADD DELETE T                                             |         |
| Configuration                       | $\sim$ | Name Type                                                |         |
| Quickstart                          |        | $\bigtriangledown$                                       |         |
| General                             |        |                                                          |         |
| Key Provider                        |        |                                                          |         |
| VMware EVC                          |        | No items found                                           |         |
| VM/Host Groups                      |        |                                                          | 0 items |
| VM/Host Rules                       |        |                                                          |         |
| VM Overrides                        |        |                                                          |         |
| I/O Filters                         |        |                                                          |         |
| Host Options                        |        |                                                          |         |
| Host Profile                        |        |                                                          |         |
| Licensing                           | $\sim$ | No VM/Host group selected                                |         |
| vSAN Cluster                        |        |                                                          |         |
| Trust Authority                     |        |                                                          |         |
| Alarm Definitions                   |        |                                                          |         |
| Scheduled Tasks                     |        |                                                          |         |
| Recent Tasks     Al                 | larms  |                                                          |         |

Create groups for the primary and secondary site for both the hosts and VMs. In the example below, the Host Groups are named Preferred and Secondary:

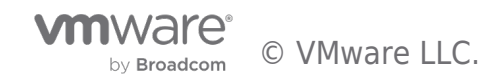

| $\equiv$ vSphere Client Q  | Search in all environments C & Administrator@VSPHERE.LOCAL ~ 🕞                                                                                                    | ?~      |
|----------------------------|----------------------------------------------------------------------------------------------------|---------|
| > 🗊 OSA-Stretched          | ACTIONS                                                                                                    |         |
| Summary Monitor C          | onfigure Permissions Hosts VMs Datastores Networks Updates                                                                                                    |         |
| Configuration V            | VM/Host Groups                                                                                                    |         |
| Quickstart                 | ADD DELETE T                                                                                                    |         |
| General                    | Name Type                                                                                                    |         |
| Key Provider               | Image: Contract of the second second seco |         |
| VMware EVC                 |                                                                                                    |         |
| VM/Host Groups             |                                                                                                    |         |
| VM/Host Rules              |                                                                                                    |         |
| VM Overrides               | Image: Secondary size     Vm Group                                                                                                    | 4.14    |
| Host Options               |                                                                                                    | 4 items |
| Host Profile               |                                                                                                    |         |
| Licensing V                |                                                                                                    |         |
| vSAN Cluster               |                                                                                                    |         |
| Trust Authority            |                                                                                                    |         |
| Alarm Definitions          | No VM/Host group selected                                                                                                    |         |
| Scheduled Tasks            |                                                                                                    |         |
| vSphere Cluster Services ∨ |                                                                                                    |         |
| Datastores                 |                                                                                                    |         |
| Desired State              |                                                                                                    |         |
| Recent Tasks Alarms        | 3<br>1<br>1<br>1<br>1<br>1<br>1<br>1<br>1<br>1<br>1<br>1<br>1<br>1<br>1<br>1<br>1<br>1<br>1<br>1                                                                                                    |         |

Next, we define the affinity rules that specify where the VMs should run. Navigate to [Cluster] > Configure > Configuration > VM/Host Rules

| 📃 vSphere Client                                | Q                    | Search in all environments           |                                     |            |                | C             | Administrator@VSPHER | e.local V  | ٢ | ?~         |
|-------------------------------------------------|----------------------|--------------------------------------|-------------------------------------|------------|----------------|---------------|----------------------|------------|---|------------|
| > (1) OSA-Stretche                              | ed<br><sub>Cor</sub> | ACTIONS                              | VMs Datastores Networks             | Updates    |                |               |                      |            |   |            |
| Services<br>vSphere DRS<br>vSphere Availability | ~                    | VM/Host Rules                        |                                     |            |                |               |                      |            |   |            |
| Configuration                                   |                      | Name                                 | Туре                                | Enable     | d              |               | Conflicts            | Defined By |   |            |
| Comguration                                     | Ť                    | 💿   📋 Primary VMs                    | Run VMs on Hosts                    | Yes        |                |               | 0                    | User       |   |            |
| Quickstart                                      |                      |                                      |                                     |            |                |               |                      |            |   |            |
| General                                         |                      |                                      |                                     |            |                |               |                      |            |   |            |
| VMware EVC                                      |                      |                                      |                                     |            |                |               |                      |            |   |            |
| VM/Host Groups                                  |                      |                                      |                                     |            |                |               |                      |            |   |            |
| VM/Host Rules                                   |                      |                                      |                                     |            |                |               |                      |            |   |            |
| VM Overrides                                    |                      |                                      |                                     |            |                |               |                      |            |   | 1 item     |
| I/O Filters                                     |                      |                                      |                                     |            |                |               |                      |            |   |            |
| Host Options                                    |                      | VM/Host Rule Details                 |                                     |            |                |               |                      |            |   |            |
| Host Profile                                    |                      | Virtual Machines that are members of | the VM Group should run on hosts th | at are men | bers of the Ho | ost Group.    |                      |            |   |            |
| Licensing                                       | ~                    | ADD REMOVE                           |                                     |            | ADD RE         | EMOVE         |                      |            |   |            |
| VSAN Cluster                                    |                      | VMs Preferred Site Group Members     |                                     | $\uparrow$ | Hosts Pr       | referred Site | Group Members        |            |   | $\uparrow$ |
| Alarm Definitions                               |                      | Star VM 1 Primary                    |                                     |            | □ E 10         | .159.21.25    |                      |            |   |            |
| Scheduled Tasks                                 |                      | M 2 Primary                          |                                     |            | □ □ □ 10.      | 159.21.26     |                      |            |   |            |
| vSphere Cluster Services                        | s∨                   |                                      |                                     |            |                | 159 21 27     |                      |            |   |            |
| Datastores                                      |                      |                                      |                                     |            |                | 150 01 00     |                      |            |   |            |
| Desired State                                   |                      |                                      |                                     |            | U [ 10.        | .159.21.28    |                      |            |   |            |
| Desired State                                   | ~                    |                                      |                                     | 4 items    |                |               |                      |            |   | 4 items    |
| Recent Tasks Ala                                | arms                 |                                      |                                     |            |                |               |                      |            |   |            |

Here we add a *should* "VM to Host" rule that binds the primary site VMs to the preferred site:

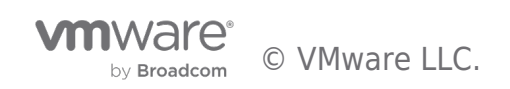

| Create VM/Ho                                               | ost Rule OSA-Stret          | tched ×      |
|------------------------------------------------------------|-----------------------------|--------------|
| Name                                                       | Primary VMs                 | Enable rule. |
| Туре                                                       | Virtual Machines to H       | Hosts ~      |
| Site should run on host<br>VM Group:<br>VMs Preferred Site | group Hosts Preferred Site. | ~            |
| Should run on hosts in                                     | group                       | ~            |
| Host Group:                                                |                             |              |
| Hosts Preferred Site                                       |                             | ~            |
|                                                            |                             | CANCEL       |

Note that "should" rules (as opposed to "must" rules) mean that every attempt will be made to adhere to the affinity rules. However, if this is not possible (due lack of resources), the other site will be used for hosting the virtual machine.

Also, note that the vSphere HA rule setting is set to "should". This means that if there is a catastrophic failure on the site to which the VM has an affinity, HA will restart the virtual machine on the other site. If this was a "must" rule, HA would not start the VM on the other site.

The same settings are necessary on both the primary VM/Host group and the secondary VM/Host group.

# **DRS** Settings

In this example, DRS is set to 'partially automated', which is the recommended setting for a stretched cluster. This is to avoid failback of VMs occurring while rebuild activity is still taking place. More on this later.

# vSphere DRS is Turned ON

| > DRS Automation     | Partially Automated |
|----------------------|---------------------|
| > Additional Options | Expand for policies |
| > Power Management   | Off                 |
| > Advanced Options   | None                |

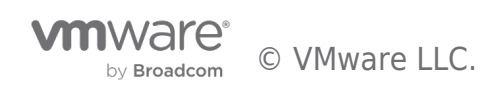

# vSAN Stretched Cluster Local Failure Protection

We build on resiliency by including local failure protection, which provides storage redundancy within each site and across sites. Local failure protection is achieved by implementing local RAID-1 mirroring or RAID-5/6 erasure coding within each site. This means that we can protect the objects against failures within a site. For example, if there is a host failure on site 1, vSAN can selfheal within site 1 without having to go to site 2 if properly configured.

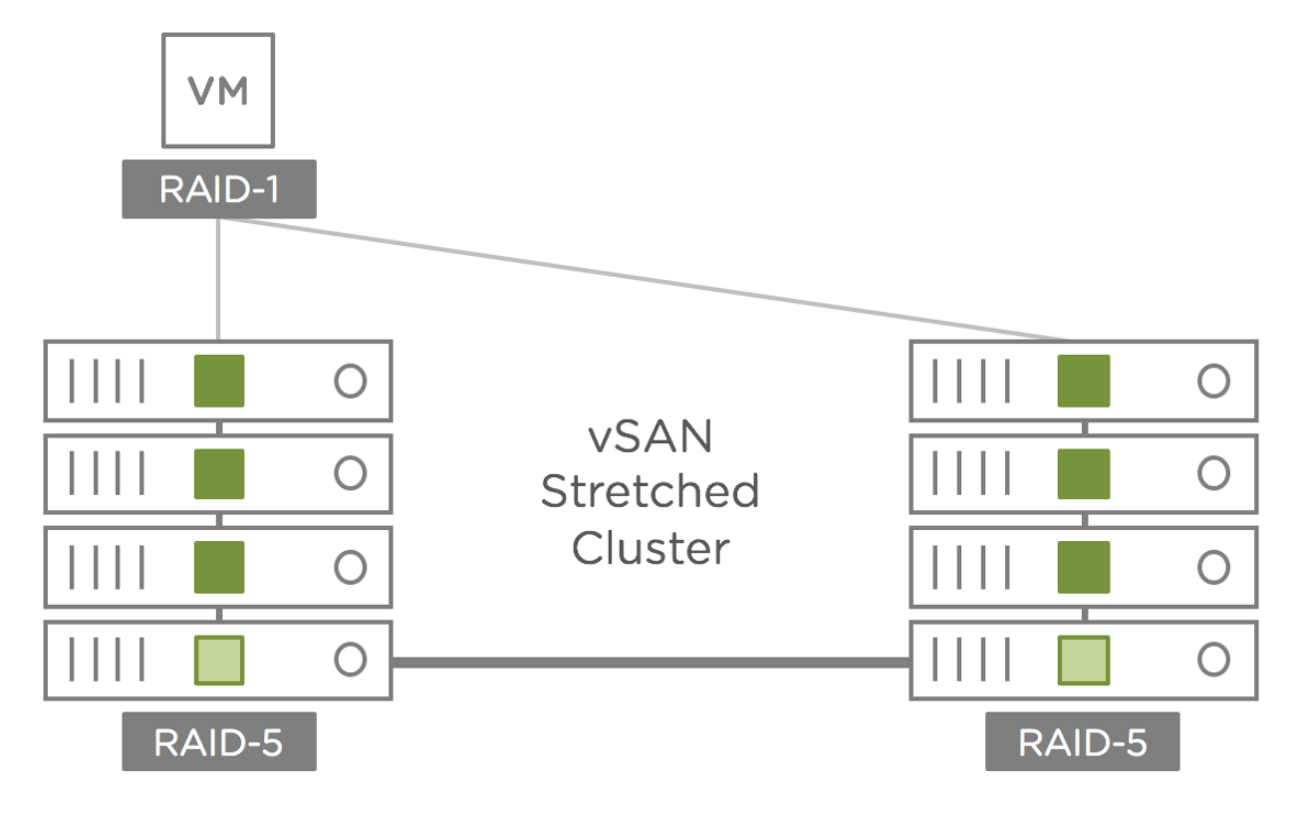

Local Failure Protection is configured and managed through storage policies. The figure below shows rules in a storage policy that is part of an all-flash stretched cluster configuration. The "Site disaster tolerance" is set to **Dual site mirroring (stretched cluster)**, which instructs vSAN to mirror data across the two main sites of the stretched cluster. The "Failures to tolerate" specifies how data is protected within the site. In the example storage policy below, **1 failure - RAID-5 (Erasure Coding)** is used, which can tolerate the loss of a host within the site.

| Create VM Storage Policy | vSAN                        | ×                                                                                         |
|--------------------------|-----------------------------|-------------------------------------------------------------------------------------------|
| 1 Name and description   | Availability Storage rules  | Advanced Policy Rules Tags                                                                |
| 2 Policy structure       | Site disaster tolerance (j) | Site mirroring - stretched cluster                                                        |
| 3 vSAN                   | Failures to tolerate (j)    | 1 failure - RAID-5 (Erasure Coding)<br>Consumed storage space for 100 GB VM disk would be |
| 4 Storage compatibility  |                             | 266.67 GB                                                                                 |
| 5 Review and finish      |                             |                                                                                           |
|                          |                             | CANCEL BACK NEXT                                                                          |

Local failure protection within a stretched cluster further improves the resiliency of the cluster to minimize unplanned downtime. This feature also reduces or eliminates cross-site traffic in cases where components need to be resynchronized or rebuilt. vSAN lowers the total cost of ownership of a stretched cluster solution as there is no need to purchase additional hardware or software

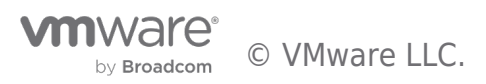

to achieve this level of resiliency.

### vSAN Stretched Cluster Site Affinity

Storage policy-based management for stretched clusters includes the "Affinity" rule. You can specify a single site to locate VM objects in cases where cross-site redundancy is not needed. Common examples include applications that have built-in replication or redundancy such as Microsoft Active Directory and Oracle Real Application Clusters (RAC). This capability reduces costs by minimizing the storage and network resources used by these workloads.

Site affinity is easy to configure and manage using storage policy-based management. A storage policy is created, and the Affinity rule is added to specify the site where a VM's objects will be stored:

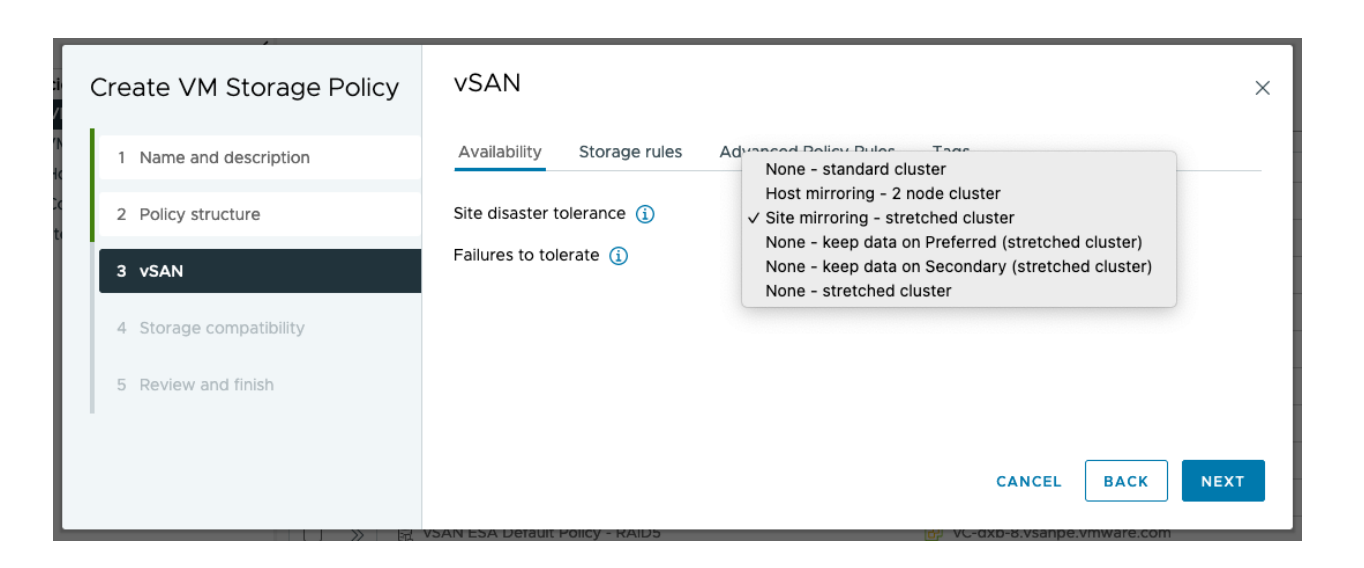

# vSAN Stretched Cluster Preferred Site Override

Preferred and secondary sites are defined during cluster creation. If it is desired to switch the roles between the two data sites, you can navigate to **[vSAN cluster] > Configure > vSAN > Fault Domains**, select the ellipses to the right of the 'Secondary' site pane and click the 'Set as preffered' option.

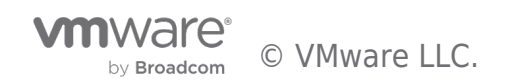

| $\equiv$ vSphere Client $$ $$ $$ $$ $$ $$                                                                           |                                                                                                    | C & Adminis                                                    | trator@VSPHERE.LOCAL ~ |
|----------------------------------------------------------------------------------------------------|----------------------------------------------------------------------------------------------------|----------------------------------------------------------------|------------------------|
| VSAN-OSA Clus     Summary Monitor Co     VM/Host Rules     VM Overrides     I/O Filters                             | ter2 : ACTIONS<br>onfigure Permissions Hosts VMs Dat<br>Fault Domains<br>Fault domain failures to tolerate                                  | astores Networks Updates                                       |                        |
| Host Options<br>Host Profile                                                                                        | Witness host                                                                                                    | ■ 10.156.144.144                                               | CHANGE WITNESS HOST    |
| vSAN Cluster<br>Trust Authority<br>Alarm Definitions<br>Scheduled Tasks<br>vSphere Cluster Services ~<br>Datastores | Preferred (preferred)         ::           Used capacity         2%            10.159.16.116         2%            10.159.16.115         1% | Secondary Used capacity Secondary Set as preferred Edit Delete | <u>.</u>               |
| vSAN ✓<br>Services<br>Disk Management<br>Fault Domains<br>Remote Datastores                                         |                                                                                                    |                                                                |                        |
| Desired State  Image Configuration Recent Tasks Alarms                                                              |                                                                                                    |                                                                |                        |

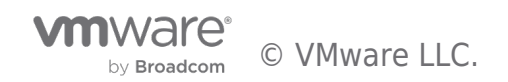

# vSAN Stretched Cluster and Two Node Failure Scenarios

In this section, we will look at how to inject various network failures in a vSAN Stretched Cluster configuration. We will see how the failure manifests itself in the cluster, focusing on the vSAN health check and the alarms/events as reported in the vSphere client.

Note that network failover scenarios for stretched Cluster (with or without witness traffic separation) and 2-node (with or without direct connect) are the same because the Witness traffic is always connected via routed (L3) network.

### Scenario #1: Network Failure between Data Site and Witness

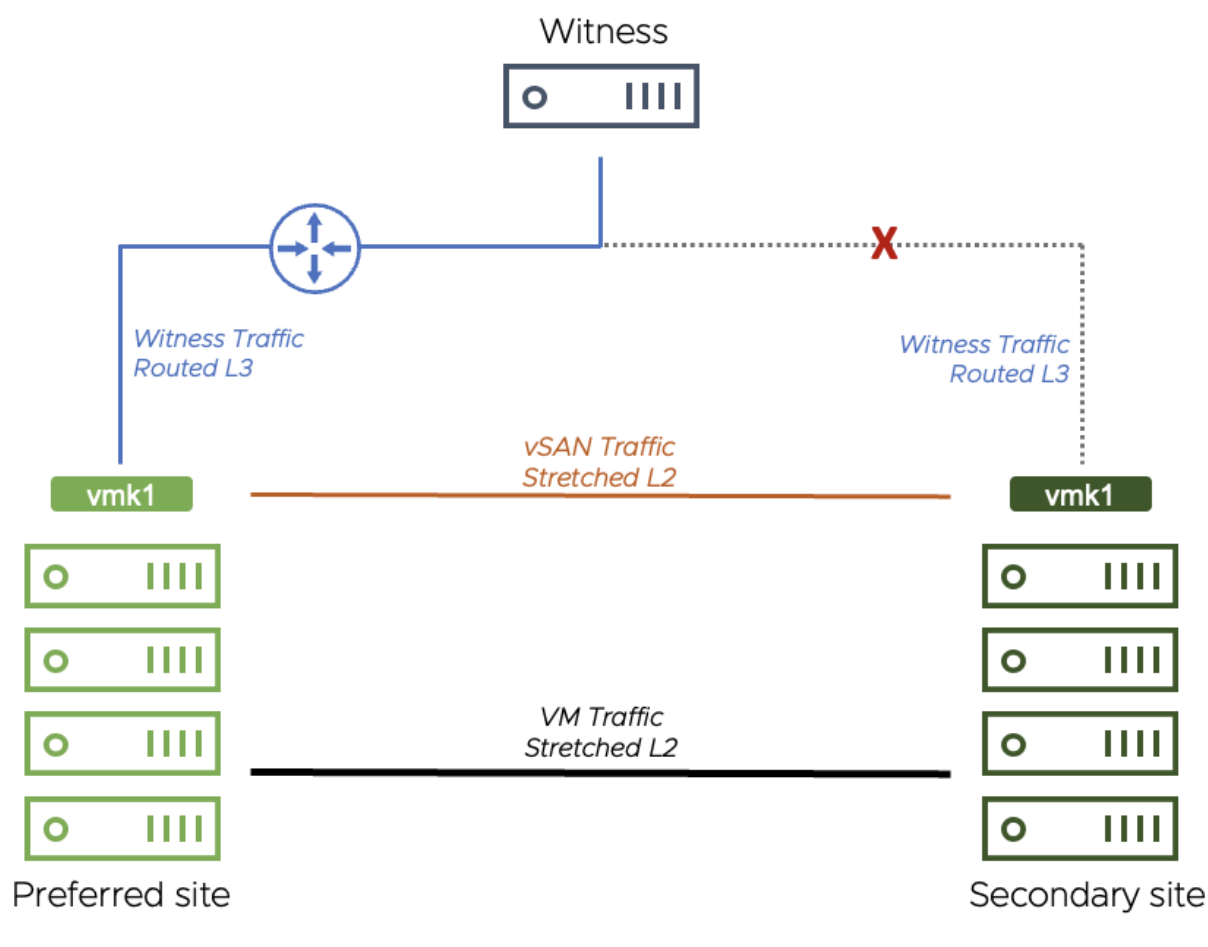

# Trigger the Event

To make the either the primary or secondary site lose access to the witness site, one can simply remove the gateway configured on the vSAN VMkernel adapter.

First choose which site to operate on (either the primary or secondary hosts). Open an SSH session to each host on the chosen site. Our first step is to confirm which VMkernel adapter is being used for vSAN:

```
[root@localhost:~] esxcli vsan network list | grep VmkNic
VmkNic Name: vmk1
```

Then get the details for this adapter, and make a note of the output:

| [root | @localhost:~] | esxcli network | ip interface ipv | 4 get -i vmkl |            |          |
|-------|---------------|----------------|------------------|---------------|------------|----------|
| Name  | IPv4 Address  | IPv4 Netmask   | IPv4 Broadcast   | Address Type  | Gateway    | DHCP DNS |
|       |               |                |                  |               |            |          |
| vmk1  | 172.21.4.12   | 255.255.240.0  | 172.21.15.255    | STATIC        | 172.21.0.1 | false    |

We can then effectively remove the gateway set for this adapter by re-applying the same IP address and omitting the gateway

![](_page_27_Picture_13.jpeg)

![](_page_28_Figure_1.jpeg)

#### **Cluster Behavior on Failure**

In such a failure scenario (where the witness is isolated from one of the data sites) the implication is that there is no communication to both the master node AND the backup node. In stretched clusters, the master node and the backup node are placed on different fault domains (i.e. sites).

This is the case in this failure scenario. The witness becomes isolated, and the nodes on the preferred and secondary sites remain in the cluster. We can see how this is shown in vCenter below.

To begin with, the **Cluster Summary** view shows us a few errors:

![](_page_28_Figure_6.jpeg)

Clicking on the 'view all issues' link shows the full extent of the issues:

![](_page_28_Picture_8.jpeg)

| 📃 vSphere Client                     | Q Sea        |                                                                    |        | C               | 2 | Administrator@VSPHERE. | LOCA | L ~    | ? ~     |
|--------------------------------------|--------------|--------------------------------------------------------------------|--------|-----------------|---|------------------------|------|--------|---------|
| > OSA-Stretche                       | ed<br>Config | ACTIONS<br>ure Permissions Hosts VMs Datastores Networks U         | pdates |                 |   |                        |      |        |         |
| Issues and Alarms                    | ~            | All Issues                                                         |        |                 |   |                        |      |        |         |
| All Issues<br>Triggered Alarms       |              | PREVIOUS NEXT ACKNOWLEDGE RESET TO GREEN                           |        |                 |   |                        |      |        |         |
| Deutemann                            |              | Issue                                                              | т      | Туре            | т | Trigger Time           | т    | Status | т       |
| Performance                          | ~            | VSAN performance service alarm 'Stats DB object'                   |        | Triggered Alarm |   | 11/22/2022, 04:14 PM   |      | Alert  |         |
| Overview                             |              | vSAN data alarm 'vSAN object'                                      |        | Triggered Alarm |   | 11/22/2022, 04:14 PM   |      | Alert  |         |
| Advanced                             |              | vSAN network alarm 'vSAN: MTU check (ping with large packet size)' |        | Triggered Alarm |   | 11/22/2022, 04:14 PM   |      | Alert  |         |
| Tasks and Events                     | ~            | VSAN network alarm 'vSAN: Basic (unicast) connectivity check'      |        | Triggered Alarm |   | 11/22/2022, 04:14 PM   |      | Alert  |         |
| Tasks                                |              | VSAN network alarm 'vSAN cluster partition'                        |        | Triggered Alarm |   | 11/22/2022, 04:14 PM   |      | Alert  |         |
| Events                               |              |                                                                    |        |                 |   |                        |      |        |         |
| vSphere DRS                          | ~            |                                                                    |        |                 |   |                        |      |        |         |
| Recommendations                      |              |                                                                    |        |                 |   |                        |      |        |         |
| Faults                               |              |                                                                    |        |                 |   |                        |      |        |         |
| History                              |              |                                                                    |        |                 |   |                        |      |        |         |
| VM DRS Score                         |              |                                                                    |        |                 |   |                        |      |        |         |
| CPU Utilization                      |              |                                                                    |        |                 |   |                        |      |        |         |
| Memory Utilization                   |              |                                                                    |        |                 |   |                        |      |        |         |
| Network Utilization                  |              |                                                                    |        |                 |   |                        |      |        | 5 items |
| <ul> <li>Recent Tasks Ala</li> </ul> | arms         |                                                                    |        |                 |   |                        |      |        |         |

On navigating to the **[vSAN Cluster] > Monitor > vSAN > Health** view, there are a lot of checks showing errors, including failed pings to the witness appliance:

| = vSphere Client Q Search in all environments C & Administrator@VSPHERELOCAL ~ © ? |                                                          |                                      |                                      |                   |               |  |  |  |  |
|------------------------------------------------------------------------------------|----------------------------------------------------------|--------------------------------------|--------------------------------------|-------------------|---------------|--|--|--|--|
| > OSA-Stretched                                                                    | ACTIONS                                                  | oras Notworks Undatos                |                                      |                   |               |  |  |  |  |
| CPU                                                                                | Skyline Health                                           | vSAN: MTU check (ping with           | large packet size)                   |                   | SILENCE ALERT |  |  |  |  |
| Memory<br>Persistent Memory                                                        | Last checked: 11/22/2022, 10:52:40 AM RETEST             | A This health finding error might be | caused by vSAN: Basic (unicast) conr | nectivity check   |               |  |  |  |  |
| Storage                                                                            | 🚳 Overview                                               | Only failed pings Info               |                                      |                   |               |  |  |  |  |
| Storage Overview<br>Security                                                       | ∽ Network                                                | From Host                            | To Host                              | To Device<br>vmkO | Ping result   |  |  |  |  |
| vSphere Cluster Services V                                                         | vSAN cluster partition                                   | . 10.159.21.29                       | . 10.156.144.153                     | vmk0              | 0             |  |  |  |  |
| Health<br>vSAN V                                                                   | vSAN: MTU check (ping with larg                          | . 10.159.21.31                       | 10.156.144.153                       | vmkO              | 0             |  |  |  |  |
| Skyline Health<br>Virtual Objects                                                  | + 8 healthy findings                                     | 10.159.21.32                         | 10.156.144.153                       | vmkO              | 0             |  |  |  |  |
| Resyncing Objects<br>Proactive Tests                                               | <ul> <li>✓ Data</li> <li>● vSAN object health</li> </ul> | 10.156.144.153                       | . 10.159.21.29                       | vmk1              | 0             |  |  |  |  |
| Capacity<br>Performance                                                            | + 1 healthy findings                                     | . 10.156.144.153                     | . 10.159.21.31                       | vmk1              | 0             |  |  |  |  |
| Performance Diagnostics                                                            | ✓ Performance service                                    | 10.156.144.153                       | 10.159.21.32                         | vmk1              | 0             |  |  |  |  |
| Support<br>Data Migration Pre-check                                                | Stats DB object                                          |                                      |                                      |                   |               |  |  |  |  |
| Cloud Native Storage V<br>Container Volumes                                        | > Online health                                          |                                      |                                      |                   | 8 items       |  |  |  |  |
| Recent Tasks Alarms                                                                |                                                          |                                      |                                      |                   |               |  |  |  |  |

One final place to examine is virtual machines. Navigate to **[vSAN cluster] > Monitor > vSAN > Virtual Objects > View Placement Details**. It should show the witness absent from the secondary site perspective. However, virtual machines should still be running and fully accessible.

![](_page_29_Picture_5.jpeg)

| $\equiv$ vSphere Client $	ext{Q}$ Sea                                                             |                                                       |                                                                                      | C Administr                                | ator@VSPHERE.LOCAL                                       | ~ © @~       |
|---------------------------------------------------------------------------------------------------|-------------------------------------------------------|--------------------------------------------------------------------------------------|--------------------------------------------|----------------------------------------------------------|--------------|
|                                                                                                   | VM 1 Primary                                          | D 🖸 🛃 🔯 🕴 🗄 ACTIONS                                                                  | tuerles Cranshetz                          | Ludates                                                  |              |
| <ul> <li>Datacenter</li> <li>OSA-Stretched</li> <li>10.159.21.25</li> <li>10.159.21.26</li> </ul> | Issues and Alarms V<br>All Issues<br>Triggered Alarms | Physical disk placement Group components by host placement Virtual Object Components | tworks snapsnots                           | Opdates                                                  |              |
| <ul> <li>10.159.21.27</li> <li>10.159.21.28</li> <li>10.159.21.29</li> </ul>                      | Performance  V Overview Advanced                      | Type                                                                                 | Component State                            | Host                                                     | Fault Domain |
| <ul> <li>10.159.21.30</li> <li>10.159.21.31</li> </ul>                                            | Tasks and Events V                                    | > RAID 5                                                                             |                                            |                                                          |              |
| <ul> <li>10.159.21.32</li> <li>WM 1 Primary</li> <li>VM 1 Secondary</li> </ul>                    | Events<br>Utilization                                 | ✓ RAID 5<br>Component                                                                | 🔮 Active                                   | . 10.159.21.32                                           | Secondary    |
| VM 2 Primary                                                                                      | vSAN V                                                | Component                                                                            | Active                                     | 10.159.21.29                                             | Secondary    |
| Two 2 Secondary                                                                                   | Performance                                           | Component                                                                            | Active                                     | 10.159.21.28                                             | Secondary    |
| <ul> <li>WM 3 Secondary</li> <li>VM 4 Primary</li> <li>VM 4 Secondary</li> </ul>                  | i/O Trip Analyzer                                     | Component Witness                                                                    | <ul> <li>Active</li> <li>Absent</li> </ul> | <ul> <li>10.159.21.31</li> <li>10.156.144.153</li> </ul> | Secondary    |
| > []] vSAN-ESA<br>> [] 10.156.144.153                                                             |                                                       |                                                                                      | 27 vSAN c                                  | omponents on 9 hosts  <                                  | < 1/2 > >    |
| Recent Tasks Alarms                                                                               |                                                       |                                                                                      |                                            |                                                          |              |

Returning to the health check, selecting **Data** > **vSAN object health**, you can see the error 'Reduced availability with no rebuild - delay timer'

| SA-Stretched                      | ACTIONS                                      |                                                                     |               |
|-----------------------------------|----------------------------------------------|---------------------------------------------------------------------|---------------|
| ummary Monitor Conf               | figure Permissions Hosts VMs Data            | stores Networks Updates                                             |               |
| Memory                            | Skyline Health                               | vSAN object health                                                  | SILENCE ALERT |
| Persistent Memory                 | Last checked: 11/22/2022, 10:52:40 AM RETEST | This health finding error might be caused by vSAN cluster partition |               |
| Storage                           | View Health History                          | Ouenieus lofe                                                       |               |
| Utilization                       | 🙆 Overview                                   |                                                                     |               |
| Storage Overview                  |                                              | REPAIR OBJECTS IMMEDIATELY PURGE INACCESSIBLE VM SWAP OBJECT        | TS            |
| Security                          | ✓ Network                                    | Health/Objects                                                      | Object count  |
| vspriere cluster services ~       | <b>()</b> vSAN cluster partition             | (Reduced availability with no rebuild - delay timer ) VIEW DETAILS  | 5 31          |
| Health                            | • vSAN: Basic (unicast) connectivity         |                                                                     |               |
|                                   | • vSAN: MTU check (ping with large           |                                                                     |               |
| Skyline Health<br>Virtual Objects | + 8 healthy findings                         |                                                                     |               |
| Resyncing Objects                 | + o nearry maings                            |                                                                     |               |
| Proactive Tests                   | ∨ Data                                       |                                                                     |               |
| Capacity                          | vSAN object health                           |                                                                     |               |
| Performance                       | + 1 healthy findings                         |                                                                     |               |
| Performance Diagnostics           | ✓ Performance service                        |                                                                     |               |
| Support                           |                                              |                                                                     | 1 item        |

### Conclusion

The loss of the witness does not impact the running virtual machines on the secondary site. There is still a quorum of components available per object, available from the data sites. Since there is only a single witness host/site, and only three fault domains, there is no rebuilding/resyncing of objects.

### Repair the Failure

Add the gateway IP address back to the VMkernel adapter on the affected hosts, for example:

![](_page_30_Picture_8.jpeg)

esxcli network ip interface ipv4 set -i vmk1 -t static -g 172.21.0.1 -I 172.21.4.12 -N 255.255.240.0

![](_page_31_Figure_2.jpeg)

![](_page_31_Figure_3.jpeg)

#### Trigger the Event

Similar to the last test, we can remove the gateway configured on the vSAN VMkernel adapter.

Here we open an SSH session to every host (on both sites). Again, confirm which VMkernel adapter is being used for vSAN:

```
[root@localhost:~] esxcli vsan network list | grep VmkNic
    VmkNic Name: vmk1
```

Then get the details for this adapter, and make a note of the output:

| [root | @localhost:~] | esxcli network | ip interface ipv | 4 get -i vmkl |            |          |
|-------|---------------|----------------|------------------|---------------|------------|----------|
| Name  | IPv4 Address  | IPv4 Netmask   | IPv4 Broadcast   | Address Type  | Gateway    | DHCP DNS |
|       |               |                |                  |               |            |          |
| vmk1  | 172.21.4.12   | 255.255.240.0  | 172.21.15.255    | STATIC        | 172.21.0.1 | false    |

We can then effectively remove the gateway set for this adapter by re-applying the same IP address and omitting the gateway address. For example:

esxcli network ip interface ipv4 set -i vmk1 -t static -I 172.21.4.12 -N 255.255.240.0

Optionally, we can achieve this using a quick script (remember to change the values of the VMkernel adaptor and netmask):

![](_page_31_Picture_13.jpeg)

![](_page_32_Picture_0.jpeg)

```
ip=$(esxcli network ip interface ipv4 get -i vmk1 | grep vmk1 | awk '{print $2}')
esxcli network ip interface ipv4 set -i vmk1 -t static -I $ip -N 255.255.240.0
```

For a more detailed script, see:

https://github.com/vmware-tanzu-experiments/vsphere-with-tanzu-proof-of-concept-samples/blob/main/VCF/vSAN-net-gw-operations.md

### **Cluster Behavior on Failure**

The events observed are for the most part identical to those observed in the previous test.

| $\equiv$ vSphere Client $~Q~$ Search in all environments                                                                                                    | C & Administrator@VSPHERE.LOCAL > (2) (?) >                                                                                                    |
|----------------------------------------------------------------------------------------------------|----------------------------------------------------------------------------------------------------|
| VSphere Client Q Search in all environments     VSphere Client Q Search in all environments     VSphere Client Q Search in all environments     VSphere Client Q Search in all environments     VSphere Client Configure Permissions Hosts VMs D     CPU     Memory     Persistent Memory     Storage     Utilization     Storage Overview     Security     VSphere Cluster Services     Health     Virtual Objects     Resyncing Objects     Proactive Tests     Capacity     VSAN object health     Virtual Objects     Resyncing Objects     Proactive Tests     Capacity | C       Administrator@VSPHERELOCAL V       •       •       •       •       •       •       •       •       •       •       •       •       •       •       •       •       •       •       •       •       •       •       •       •       •       •       •       •       •       •       •       •       •       •       •       •       •       •       •       •       •       •       •       •       •       •       •       •       •       •       •       •       •       •       •       •       •       •       •       •       •       •       •       •       •       •       •       •       •       •       •       •       •       •       •       •       •       •       •       •       •       •       •       •       •       •       •       •       •       •       •       •       •       •       •       •       •       •       •       •       •       •       •       •       •       •       •       •       •       •       •       •       •       •       • <td< th=""></td<> |
| Capacity Performance Performance Diagnostics Recent Tasks Alarms                                                                                                    | Stats DB object                                                                                                    |

And again, we have a vSAN network partition, with the data sites and witness appliance separated:

![](_page_32_Picture_8.jpeg)

| $\equiv$ vSphere Client $	ext{Q}$ Sea                                               |                                                                                     |                                                        | C                            | Administrator@VSPHERE.LOCAL ~                                                | ©             |
|-------------------------------------------------------------------------------------|-------------------------------------------------------------------------------------|--------------------------------------------------------|------------------------------|------------------------------------------------------------------------------|---------------|
| Summary Monitor Config                                                              | ACTIONS                                                                             | ores Networks Updates                                  |                              |                                                                              |               |
| Configuration Issues<br>Datastores under APD or PDL<br>Resource Allocation V<br>CPU | Skyline Health<br>Last checked: 11/22/2022, 527:35 PM RETEST<br>View Health History | VSAN cluster partition                                 | be caused by vSAN: Basic (ur | iicast) connectivity check                                                   | SILENCE ALERT |
| Memory<br>Persistent Memory                                                         |                                                                                     | Partition list Info                                    | be caused by vSAN: MTU che   | ck (ping with large packet size)                                             |               |
| Storage<br>Utilization<br>Storage Overview<br>Security                              | vSAN: Basic (unicast) connectivity                                                  | Host                                                   | Partition                    | Host UUID<br>6377a85d-c870-5076-6bf0-00505699ba                              | a71           |
| vSphere Cluster Services ∨<br>Health                                                | <ul> <li>VSAN: MTU check (ping with large</li> <li>+ 8 healthy findings</li> </ul>  | . 10.159.21.26<br>. 10.159.21.25                       | 2                            | 63625066-492d-38ba-2182-a4bf012fb018<br>636251ee-5434-2a1c-69ce-a4bf012fa94c | 3             |
| Skyline Health<br>Virtual Objects<br>Resurcing Objects                              | V Data     VSAN object health     + 1 healthy findings                              | . 10.159.21.27<br>. 10.159.21.28                       | 2                            | 63736c86-f433-edb7-6f5d-a4bf0130462                                          | d             |
| Proactive Tests<br>Capacity<br>Performance                                          | Verformance service     Stats DB object                                             | <ul> <li>10.159.21.29</li> <li>10.159.21.30</li> </ul> | 2                            | 6374ece5-ff5f-d737-336e-a4bf012fab77<br>6374eda2-9d31-527a-c783-a4bf012fa9d8 |               |
| Performance Diagnostics<br>Support<br>Data Migration Pre-check                      | + 4 healthy findings > Online health                                                | <ul> <li>10.159.21.31</li> <li>10.159.21.32</li> </ul> | 2                            | 6374ee11-93ed-76eb-b586-a4bf012fae97<br>6374ee4f-f7a8-c13c-819a-a4bf012fab95 | ·             |
| Cloud Native Storage<br>Container Volumes                                           | > Physical disk > Cluster                                                           |                                                        |                              |                                                                              | 9 items       |
| Recent Tasks Alarms                                                                 |                                                                                     |                                                        |                              |                                                                              |               |

# Conclusion

When the vSAN network fails between the witness site and both the data sites (as in the witness site fully losing its WAN access), it does not impact the running virtual machines. There is still a quorum of components available per object, available from the data sites. However, as explained previously, since there is only a single witness host/site, and only three fault domains, there is no rebuilding/resyncing of objects.

### Repair the Failure

Just as before, add the gateway IP address back to the VMkernel adapter on all the hosts. For example:

esxcli network ip interface ipv4 set -i vmk1 -t static -g 172.21.0.1 -I 172.21.4.12 -N 255.255.240.0

### Scenario #3: Secondary Site Failure

![](_page_33_Picture_8.jpeg)

![](_page_34_Figure_1.jpeg)

# Trigger the Event

Power off the hosts in the secondary site (either physically or via the host management console).

# Cluster Behavior on Failure

In the first instance, hosts will show communication failures, such as:

![](_page_34_Figure_6.jpeg)

We can see the hosts are shown as 'not responding' and the 'unexpected number of fault domains' indicates that we have lost a site.

![](_page_34_Picture_8.jpeg)

| 📃 vSphere Client    | vSphere Client Q Search in all environments C 2 Administrator@VSPHERE.LOCAL ~ 😳 |                                                                   |        |                 |   |                      |   | ?~       |          |
|---------------------|---------------------------------------------------------------------------------|-------------------------------------------------------------------|--------|-----------------|---|----------------------|---|----------|----------|
| ) 🕼 OSA-Stretch     | ed                                                                              | ACTIONS                                                           |        |                 |   |                      |   |          |          |
| Summary Monitor     | Config                                                                          | ure Permissions Hosts VMs Datastores Networks                     | Update | lS              |   |                      |   |          |          |
| Issues and Alarms   | ~                                                                               | All Issues                                                        |        |                 |   |                      |   |          |          |
| All Issues          |                                                                                 | PREVIOUS NEXT ACKNOWLEDGE RESET TO GREEN                          |        |                 |   |                      |   |          |          |
| I riggered Alarms   |                                                                                 | Issue                                                             | т      | Туре            | т | Trigger Time         | т | Status   | Ŧ        |
| Periorinance        | Ť                                                                               | VSAN performance service alarm 'Stats DB object'                  |        | Triggered Alarm |   | 11/23/2022, 04:07 PM |   | () Alert |          |
| Overview            |                                                                                 | VSAN stretched cluster alarm 'Unexpected number of fault domains' |        | Triggered Alarm |   | 11/23/2022, 04:07 PM |   | () Alert |          |
| Advanced            |                                                                                 | VSAN data alarm 'vSAN object'                                     |        | Triggered Alarm |   | 11/23/2022, 04:07 PM |   | () Alert |          |
| Tasks and Events    | ~                                                                               | VSAN network alarm 'Hosts disconnected from VC'                   |        | Triggered Alarm |   | 11/23/2022, 04:07 PM |   | () Alert |          |
| Tasks               |                                                                                 | 10.159.21.32: vSphere HA host status                              |        | Triggered Alarm |   | 11/23/2022, 04:06 PM |   | () Alert |          |
| Events              |                                                                                 | 10.159.21.31: vSphere HA host status                              |        | Triggered Alarm |   | 11/23/2022, 04:06 PM |   | () Alert |          |
| vSphere DRS         | ~                                                                               | 10.159.21.29: vSphere HA host status                              |        | Triggered Alarm |   | 11/23/2022, 04:06 PM |   | () Alert |          |
| Recommendations     |                                                                                 | 10.159.21.28: vSphere HA host status                              |        | Triggered Alarm |   | 11/23/2022, 04:06 PM |   | () Alert |          |
| Faults              |                                                                                 | 10.159.21.31: Host connection and power state                     |        | Triggered Alarm |   | 11/23/2022, 04:05 PM |   | () Alert |          |
| History             |                                                                                 | 10.159.21.29: Host connection and power state                     |        | Triggered Alarm |   | 11/23/2022, 04:05 PM |   | () Alert |          |
| VM DRS Score        |                                                                                 | 10.159.21.32: Host connection and power state                     |        | Triggered Alarm |   | 11/23/2022, 04:05 PM |   | Alert    |          |
| CPU Utilization     |                                                                                 | 10.159.21.28: Host connection and power state                     |        | Triggered Alarm |   | 11/23/2022, 04:05 PM |   | Alert    |          |
| Memory Utilization  |                                                                                 |                                                                   |        |                 |   |                      |   |          |          |
| Network Utilization |                                                                                 |                                                                   |        |                 |   |                      |   |          | 12 items |
| Recent Tasks Al     | larms                                                                           |                                                                   |        |                 |   |                      |   |          |          |

Clicking on 'view all issues' shows more information and indicates that we have a HA event:

|                                                                                                    |                                                                                                    | C Administrator@VSPHERE.LOCAL > (2) (?                                                                                                    |
|----------------------------------------------------------------------------------------------------|----------------------------------------------------------------------------------------------------|----------------------------------------------------------------------------------------------------|
| <ul> <li> <ul> <li></li></ul></li></ul>                                                                                                    | OSA-Stretched : ACTIONS     Summary Monitor Configure Permissions     Issues and Alarms     VSAN performance service alarm 'Stats DB object'     VSAN stretched cluster alarm 'Unexpected number of fault c     vSAN data alarm 'VSAN object'     VIEW ALL ISSUES (12) | Hosts VMs Datastores Networks Updates           Actions           domains'           Actions           Actions                                                                                                    |
| <ul> <li>In the second and the second and the</li></ul> | Cluster Details<br>Total Processors: 160<br>Total vMotion 5<br>Migrations: Prefere<br>Pault Domains: Prefere                                                                                                    | Image: Secondary       Image: Secondary       Image: Secondary <td< th=""></td<> |

Thus, all VMs from the secondary data site will be restarted via HA on the Preferred data site. As we only have one data site (fault domain) left, the storage policy will be non-compliant. If we look at the VMs on the cluster, we can see that this is the case. Below we have added the columns for 'host', 'uptime' and 'VM storage policy compliance' to illustrate this:

![](_page_35_Picture_5.jpeg)

| $\equiv$ vSphere Client $	ext{Q}$ Search in all en |              |          |                  |             | C 2 · © ? ·                                                                                                    |
|----------------------------------------------------|--------------|----------|------------------|-------------|----------------------------------------------------------------------------------------------------|
| > CSA-Stretched : ACTIONS                          |              |          |                  |             |                                                                                                    |
| Summary Monitor Configure Per                      | missions Hos | ts VMs   | Datastores Netwo | orks Update | 25                                                                                                    |
| Virtual Machines VM Templates vA                   | pps          |          |                  |             |                                                                                                    |
|                                                    |              |          |                  |             | ▼ second                                                                                                    |
| Name                                               | State        | Status   | Host             | Uptime 个    | VM Storage Policies Compliance                                                                                                    |
| 🗌 📱 🔠 VM 1 Secondary                               | Powered On   | 🗸 Normal | 10.159.21.30     | 7 minutes   | 1 Noncompliant (Nov 23, 2022 4:14 PM)                                                                                                    |
| 🗌 📱 🔂 VM 2 Secondary                               | Powered On   | V Normal | 10.159.21.27     | 7 minutes   | Interpretent (Nov 23, 2022 4:14 PM)                                                                                                    |
| 🗌 🗄 🔂 VM 5 Secondary                               | Powered On   | ✓ Normal | 10.159.21.30     | 7 minutes   | Interpretended in the image of the image of the image |
| 🗌 📱 🔂 VM 6 Secondary                               | Powered On   | V Normal | 10.159.21.27     | 7 minutes   | ① Noncompliant (Nov 23, 2022 4:14 PM)                                                                                                    |
| 🗌 📱 🔂 VM 4 Secondary                               | Powered On   | V Normal | 10.159.21.25     | 8 minutes   | ① Noncompliant (Nov 23, 2022 4:14 PM)                                                                                                    |
| 🗌 🕴 🔂 VM 7 Secondary                               | Powered On   | V Normal | 10.159.21.25     | 8 minutes   | ① Noncompliant (Nov 23, 2022 4:14 PM)                                                                                                    |
| 🗌 📱 健 VM 3 Secondary                               | Powered On   | V Normal | 10.159.21.26     | 8 minutes   | 🕕 Noncompliant (Nov 23, 2022 4:14 PM)                                                                                                    |
| 🔲 🗏 🔠 VM 8 Secondary                               | Powered On   | ✓ Normal | 10.159.21.26     | 8 minutes   | Noncompliant (Nov 23, 2022 4:14 PM)                                                                                                    |
| EXPORT ~                                           |              |          |                  |             | ltems per page 35 $\lor$ 8 items                                                                                                    |
| Recent Tasks Alarms                                |              |          |                  |             |                                                                                                    |

Verify on each host or via [vSAN cluster] -> VMs if all VMs were restarted on the preferred site.

# Conclusion

When the secondary site fails, it does not impact the running VMs on the primary data site as quorum exists. VMs on the failed site will be restarted via HA on the available data site. Again, since there are only three fault domains, there is no rebuilding or resyncing of objects (and thus the storage policies are shown as non-compliant).

### Repair the Failure

Power on the hosts on the secondary site. If DRS was set to 'fully automated' then VMs will be moved back to the secondary site. Otherwise, they will need to be moved back to the correct site.

Scenario #4: Primary Site Failure

![](_page_36_Picture_8.jpeg)

![](_page_37_Figure_1.jpeg)

# Trigger the Event

Power off the hosts in the secondary site (either physically or via the host management console).

# Cluster Behavior on Failure

As before, the first error is reported back from the remaining powered on hosts (i.e. on the secondary site)

![](_page_37_Figure_6.jpeg)

Looking at the cluster issues, we see the host power state and subsequent HA event:

![](_page_37_Picture_8.jpeg)

| 📃 vSphere Client               | Q Search in all environments                                      | C & Administrator@VSPHERE.LOCAL ~ 😧 ?        |
|--------------------------------|-------------------------------------------------------------------|----------------------------------------------|
| CSA-Stretche                   | d EACTIONS                                                        |                                              |
| Summary Monitor                | Configure Permissions Hosts VMs Datastores Networks Update        | s                                            |
| Issues and Alarms              | <ul> <li>All Issues</li> </ul>                                    |                                              |
| All Issues<br>Triggered Alarms | PREVIOUS NEXT ACKNOWLEDGE RESET TO GREEN                          |                                              |
| Performance                    | V Issue T                                                         | Type Y Trigger Time Y Status Y               |
| 0                              | 10.159.21.30: vSphere HA host status                              | Triggered Alarm 11/24/2022, 03:25 PM ① Alert |
| Overview                       | 10.159.21.27: vSphere HA host status                              | Triggered Alarm 11/24/2022, 03:25 PM ① Alert |
| Advanced                       | 10.159.21.26: vSphere HA host status                              | Triggered Alarm 11/24/2022, 03:25 PM ① Alert |
| Tasks and Events               | V 10.159.21.25: vSphere HA host status                            | Triggered Alarm 11/24/2022, 03:25 PM ① Alert |
| Tasks                          | VSAN performance service alarm 'Stats DB object'                  | Triggered Alarm 11/24/2022, 03:25 PM ① Alert |
| Events                         | VSAN stretched cluster alarm 'Preferred fault domain unset'       | Triggered Alarm 11/24/2022, 03:25 PM ① Alert |
| vSphere DRS                    | VSAN stretched cluster alarm 'Unexpected number of fault domains' | Triggered Alarm 11/24/2022, 03:25 PM ① Alert |
| Recommendations                | VSAN data alarm 'vSAN object'                                     | Triggered Alarm 11/24/2022, 03:25 PM ① Alert |
| Faults                         | VSAN network alarm 'Hosts disconnected from VC'                   | Triggered Alarm 11/24/2022, 03:25 PM ① Alert |
| History                        | 10.159.21.30: Host connection and power state                     | Triggered Alarm 11/24/2022, 03:24 PM ① Alert |
| VM DRS Score                   | 10.159.21.25: Host connection and power state                     | Triggered Alarm 11/24/2022, 03:24 PM ① Alert |
| CPU Utilization                | 10.159.21.27: Host connection and power state                     | Triggered Alarm 11/24/2022, 03:24 PM ① Alert |
| Memory Utilization             | 10.159.21.26: Host connection and power state                     | Triggered Alarm 11/24/2022, 03:24 PM ① Alert |
| Network Utilization            |                                                                   | 13 items                                     |
| Recent Tasks Ala               | rms                                                               |                                              |

And, as per the previous test, the VMs on the affected site are restarted to run on the active site:

| $\equiv$ vSphere Client $	ext{ Q}$ Search in all environments                                                                                                    |                                                                                                    |                                            | C 🛆 Admi                                                                                                    | nistrator@VSPHERE.LOCAL ~                                                                                                    | ?~                                                                                   |
|----------------------------------------------------------------------------------------------------|----------------------------------------------------------------------------------------------------|--------------------------------------------|----------------------------------------------------------------------------------------------------|----------------------------------------------------------------------------------------------------|--------------------------------------------------------------------------------------|
| Control Control Con | Image: OSA-Stretched         : ACTIONS           Summary         Monitor         Configure         Permission           Virtual Machines         VM Templates         vApps | ons Hosts VMs D                            | atastores Networks                                                                                                    | Updates                                                                                                    |                                                                                      |
| <ul> <li>GSA-Stretched</li> <li>10.159.21.25 (Not responding)</li> <li>10.159.21.27 (Not responding)</li> <li>10.159.21.27 (Not responding)</li> <li>10.159.21.28</li> <li>10.159.21.30</li> <li>10.159.21.30 (Not responding)</li> <li>10.159.21.31</li> <li>10.159.21.31</li> <li>10.159.21.32</li> <li>VM 1 Primary</li> <li>VM 1 Secondary</li> <li>VM 2 Primary</li> </ul>                                                                                                    | Name         Stat           II         III         VM 1 Primary         Pori           IIII         IIIIIIIIIIIIIIIIIIIIIIIIIIIIIIIIIIII                                    | Status           vered On         < Normal | Host         Uptim           10         1059.21.32         52 st           10.159.21.32         52 st           10.159.21.32         52 st           10         10.159.21.38         52 st           10         10.159.21.38         52 st           10         10.159.21.31         69 st           10         10.159.21.31         69 st           10         10.159.21.31         69 st | Y         pri           e         +         VM Storage Policies Compliance           econds         ①         Noncompliant (Nov 24, 2022 3           econds         ①         Noncompliant (Nov 24, 2022 3           econds         ①         Noncompliant (Nov 24, 2022 3           econds         ①         Noncompliant (Nov 24, 2022 3           econds         ①         Noncompliant (Nov 24, 2022 3           econds         ①         Noncompliant (Nov 24, 2022 3           econds         ①         Noncompliant (Nov 24, 2022 3           econds         ①         Noncompliant (Nov 24, 2022 3           econds         ①         Noncompliant (Nov 24, 2022 3 | 225 PM)<br>225 PM)<br>225 PM)<br>225 PM)<br>225 PM)<br>225 PM)<br>225 PM)<br>225 PM) |
| ⓓ VM 2 Secondary                                                                                                    | EXPORT -                                                                                                    |                                            |                                                                                                    | litems per page $35 \vee$                                                                                                    | 8 items                                                                              |

The storage policy is shown as non-compliant as we do not have enough fault domains to fulfil the policy requirements. Looking at the objects in the cluster, we can see the status as 'reduced availability with no rebuild' – as there is no other fault domain to rebuild to.

![](_page_38_Picture_5.jpeg)

| 📃 vSphere Client               | Q Sea  | rch in all env                                                                                                    | ironments                               |                             |                  | C                               | O Administrator@VSPH        | IERE.LOCAL ~              | )<br>?~  |  |  |
|--------------------------------|--------|----------------------------------------------------------------------------------------------------|-----------------------------------------|-----------------------------|------------------|---------------------------------|-----------------------------|---------------------------|----------|--|--|
| ) 🕼 OSA-Stretche               | ed     | ACTIONS                                                                                                    |                                         |                             |                  |                                 |                             |                           |          |  |  |
| Summary Monitor                | Config | ure Perm                                                                                                    | nissions Hosts VMs                      | Datastores Netwo            | orks Update      | s                               |                             |                           |          |  |  |
| Issues and Alarms              | ~      | Virtual Of                                                                                                    | ojects                                  |                             |                  |                                 |                             |                           |          |  |  |
| All Issues<br>Triggered Alarms |        | A There are connectivity issues in this cluster. One or more hosts are unable to communicate with the vSAN datastore. Data below does not reflect the real state of the system. |                                         |                             |                  |                                 |                             |                           |          |  |  |
| Performance                    | ~      | Browse all                                                                                                    | virtual objects and check the           | r state in real time and vi | iew their placer | ent across the physical infra   | astructure. Get information | about each obiect sta     | te and   |  |  |
| Overview                       |        | common re                                                                                                    | mediation. About vSAN Obje              | ect Health 🖸                |                  |                                 |                             | ,,,,,,,                   |          |  |  |
| Advanced                       |        | Reduced a                                                                                                    | vailability with no rebuild - delay tir | ner 66)                     |                  |                                 |                             |                           |          |  |  |
| Tasks and Events               | ~      | VIEW PLACE                                                                                                    | MENT DETAILS VIEW PERFOR                | MANCE CLEAR FILTERS         |                  |                                 |                             |                           |          |  |  |
| Tasks                          |        |                                                                                                    |                                         |                             |                  |                                 |                             |                           |          |  |  |
| Events                         |        |                                                                                                    | Name                                    | т Туре                      | т                | Object State                    | Storage                     | Policy                    | т        |  |  |
| vSphere DRS                    | ~      | > 🗆                                                                                                    | VM 1 Primary                            | VM                          |                  | Reduced availability with no re | ebuild - delay t 📄 🔜 Str    | etched Cluster R1 withl R | 85 local |  |  |
| Recommendations                |        |                                                                                                    | 🛱 VM 1 Secondary                        | VM                          |                  | Reduced availability with no re | ebuild - delay t) 🖙 Str     | etched Cluster R1 withl R | 85 local |  |  |
| Faults                         |        |                                                                                                    | E un en l                               |                             |                  |                                 |                             |                           |          |  |  |
| History                        |        | > U                                                                                                    | VM 2 Primary                            | VM                          |                  | Reduced availability with no re | ebuild - delay t            | etched Cluster R1 withi R | to local |  |  |
| CRUUItilization                |        | > 🗆                                                                                                    | VM 2 Secondary                          | VM                          |                  | Reduced availability with no re | ebuild - delay t 🛛 🔒 Str    | etched Cluster R1 withl R | 85 local |  |  |
| Memory Utilization             |        | > 🗆                                                                                                    | 🗇 VM 3 Primary                          | VM                          |                  | Reduced availability with no re | ebuild - delay t 🔒 Str      | etched Cluster R1 withI R | 85 local |  |  |
| Network Utilization            |        | > 🗆                                                                                                    | 🗇 VM 3 Secondary                        | VM                          |                  | Reduced availability with no re | ebuild - delay t 🖳 Str      | etched Cluster R1 withI R | 85 local |  |  |
| vSphere HA                     | ~      |                                                                                                    | 🗇 VM 4 Primary                          | VM                          |                  | Reduced availability with no re | ebuild - delay t) 🗖 Str     | etched Cluster R1 withI R | 85 local |  |  |
| Summary                        |        |                                                                                                    |                                         |                             |                  |                                 |                             |                           |          |  |  |
| Heartbeat                      |        |                                                                                                    |                                         |                             |                  |                                 |                             |                           | 19 items |  |  |
| ~ ~ ~ ~ ~                      |        |                                                                                                    |                                         |                             |                  |                                 |                             |                           |          |  |  |
| Recent Tasks Al                | arms   |                                                                                                    |                                         |                             |                  |                                 |                             |                           |          |  |  |

### Conclusion

As per the previous test, after losing a data site, HA restarts the VMs on the remaining, active site. Again, there is no rebuild of components as only one data site is available.

### Repair the Failure

Power on the hosts on the primary site. If DRS was set to 'fully automated' then VMs will be moved back to the secondary site. Otherwise, they will need to be moved back to the correct site.

Scenario #5: Network Failure between Data Sites but Witness Still Accessible

![](_page_39_Picture_7.jpeg)

![](_page_40_Figure_1.jpeg)

# Trigger the Event

Link failure between preferred and secondary data sites simulates a datacenter link failure while witness traffic remains up and running.

For this test, we can either physically disable the network link between the data sites or use the DVS traffic filter function.

To use the DVS traffic filter, navigate to the port group used for the preferred site, then **Configure > Traffic filtering and marking**, as shown below:

| <ul> <li>✓ VSAN-Preferred-vlan3921 : ACTIONS</li> <li>☑ ☑ ☑ ☑ ☑ ☑ ☑ ☑ ☑ ☑ ☑ ☑ ☑ ☑ ☑ ☑ ☑ ☑ ☑</li></ul>                                                                                                    | vSphere Client Q Search in all environ                                                                                                    |                                                                                                    | C Administrator@VSPHERE.LOCAL ~ 🙄 ? ~                                                                                                    |
|----------------------------------------------------------------------------------------------------|----------------------------------------------------------------------------------------------------|----------------------------------------------------------------------------------------------------|----------------------------------------------------------------------------------------------------|
| Image: Solution DVUplinks-30       No.       Rule Name       Action       Traffic Direction       Traffic Qualifiers         Image: DSwitch-Management Network       Alarm Definitions       Image: DSwitch-VM Network-1003       Image: DSwitch-VM Network-1004       Image: DSwitch-VM Network-1004 | Control Control Con | VSAN-Preferred-vlan3921     Summary Monitor Configure Permissions     Settings     Properties     Policies     Traffic filtering and marking     Alarm Definitions     No. | TIONS       Ports     Hosts     VMs       ng and marking is     ENABLE AND REORDER        DELETE        Rule Name     Action     Traffic Direction     Traffic Qualifiers       Voltems found     No items found |

Here, we create filter rule for **each** host on the preferred site to **all** hosts on the secondary site, selecting the action as 'drop' with

![](_page_40_Picture_8.jpeg)

'any' protocol between the IP addresses (thus, for four hosts, we need 16 rules in total):

| Settings                  |                    |              |        |  |
|---------------------------|--------------------|--------------|--------|--|
|                           |                    |              |        |  |
| Name                      | 25 <> 29 drop      |              |        |  |
| Action                    | Drop ~             |              |        |  |
| Traffic direction         | Ingress/Egress V   | (j)          |        |  |
| Traffic Qualifie          | rs                 |              |        |  |
| IP MAC S                  | ystem traffic      |              |        |  |
| Enable qualifier          |                    |              |        |  |
| Protocol<br>number        | any ~              |              |        |  |
| Source and Des            | tination Addresses |              |        |  |
| Source IP<br>address      | is v               | 10.159.21.25 |        |  |
| Destination IP<br>address | is ~               | 10.159.21.29 |        |  |
|                           |                    |              | CANCEL |  |

We can then enable the newly created DVS filters:

| Summary Monitor                    | red-v<br><sub>Confi</sub> | rlan39 | )21<br>Per | MACTIONS<br>missions Ports | Hosts VMs                                                 |                                   |                   |                    |
|------------------------------------|---------------------------|--------|------------|----------------------------|-----------------------------------------------------------|-----------------------------------|-------------------|--------------------|
| Settings<br>Properties<br>Policies | ~                         | Traf   | fic        | filtering and r            | narking is Turned C<br>                                   | DFF                               | ENABL             | E AND REORDER      |
| Traffic filtering and ma           | arking                    |        |            | No.                        | Rule Name                                                 | Action                            | Traffic Direction | Traffic Qualifiers |
| Alarm Definitions                  |                           | 0      | ~          | 1<br>IP, Protocol numbe    | 25 <> 29 drop<br>r: any, Source: 10.159.21.25, D          | Drop<br>Destination: 10.159.21.29 | Ingress/Egress    | <b>(q)</b>         |
|                                    |                           | 0      | ~          | 2<br>IP, Protocol number   | Network Traffic Rule 1<br>r: any, Source: 10.159.21.25, D | Drop<br>vestination: 10.159.21.28 | Ingress/Egress    | qI                 |
|                                    |                           | 0      | ~          | 3<br>IP, Protocol numbe    | Network Traffic Rule 2<br>r: any, Source: 10.159.21.25, D | Drop<br>vestination: 10.159.21.31 | Ingress/Egress    | q                  |
|                                    |                           | •      | ~          | 4                          | Network Traffic Rule 3                                    | Drop                              | Ingress/Egress    | (IP)<br>16.it      |

### Cluster Behavior on Failure

As expected, we observe network errors and a cluster partition:

![](_page_41_Picture_7.jpeg)

![](_page_42_Picture_1.jpeg)

The VMs are restarted by HA on the preferred site:

| $\equiv$ vSphere Client Q Search | in all environments         |               |                            |              |                   | ninistrator@VSPH | iere.local ~   | © ?~          |
|----------------------------------|-----------------------------|---------------|----------------------------|--------------|-------------------|------------------|----------------|---------------|
| <                                | I OSA-Stretched             | ACTIONS       |                            |              |                   |                  |                |               |
|                                  | Summary Monitor Configur    | e Permissions | Hosts                      | VMs Datas    | stores Networks   | Updates          |                |               |
|                                  |                             |               |                            |              |                   |                  |                |               |
| VC-dxb-8.vsanpe.vmware.com       | Virtual Machines VM Templat | tes vApps     |                            |              |                   |                  |                |               |
|                                  |                             |               |                            |              |                   |                  | <b>T</b> VM    |               |
| 10.159.21.25                     |                             |               |                            |              |                   |                  |                |               |
| 10.159.21.26                     | Name     ↑                  | State         | Status                     | Fault Domain | Provisioned Space | Used Space       | Host CPU       | Host Mem      |
| 10.159.21.27                     | VM 1 Primary                | Powered On    | <ul> <li>Normal</li> </ul> | Preferred    | 244.53 GB         | 1.34 GB          | 0 Hz           | 77 MB         |
| 10.159.21.28                     | VM 1 Secondary              | Powered On    | <ul> <li>Normal</li> </ul> | Preferred    | 244.11 GB         | 844 MB           | 0 Hz           | 74 MB         |
| 10.159.21.29                     | VM 2 Primary                | Powered On    | <ul> <li>Normal</li> </ul> | Preferred    | 244.49 GB         | 1.3 GB           | 0 Hz           | 77 MB         |
| 10.159.21.30                     | VM 2 Secondary              | Powered On    | <ul> <li>Normal</li> </ul> | Preferred    | 244.06 GB         | 800 MB           | 0 Hz           | 74 MB         |
| 10.159.21.31                     | VM 3 Primary                | Powered On    | <ul> <li>Normal</li> </ul> | Preferred    | 244.53 GB         | 1.34 GB          | 0 Hz           | 77 MB         |
| 10.159.21.32                     | 🗌 📱 🔡 VM 3 Secondary        | Powered On    | <ul> <li>Normal</li> </ul> | Preferred    | 244.09 GB         | 828 MB           | 0 Hz           | 74 MB         |
| 🔂 VM 1 Primary                   | 🗌 📱 🔂 VM 4 Primary          | Powered On    | <ul> <li>Normal</li> </ul> | Preferred    | 244.47 GB         | 1.28 GB          | 0 Hz           | 77 MB         |
| VM 1 Secondary                   | VM 4 Secondary              | Powered On    | V Normal                   | Preferred    | 244.09 GB         | 828 MB           | 0 Hz           | 74 MB         |
| VM 2 Primary                     | 🗌 🗄 🕼 VM 5 Primary          | Powered On    | <ul> <li>Normal</li> </ul> | Preferred    | 184.46 GB         | 544 MB           | 0 Hz           | 77 MB         |
| VM 2 Secondary                   | 🔲 🗄 🔁 VM 5 Secondary        | Powered On    | <ul> <li>Normal</li> </ul> | Preferred    | 184.34 GB         | 400 MB           | 0 Hz           | 74 MB         |
| VM 3 Primary                     | 🗌 🗄 🕼 VM 6 Primary          | Powered On    | <ul> <li>Normal</li> </ul> | Preferred    | 184.43 GB         | 516 MB           | 0 Hz           | 35 MB         |
| VM 3 Secondary                   | 🔲 🗄 🔡 VM 6 Secondary        | Powered On    | V Normal                   | Preferred    | 184.34 GB         | 392 MB           | 0 Hz           | 34 MB         |
| VM 4 Primary                     | 🔲 🗄 🔂 VM 7 Primary          | Powered On    | <ul> <li>Normal</li> </ul> | Preferred    | 184.44 GB         | 520 MB           | 0 Hz           | 35 MB         |
| WM 5 Primany                     | 🗌 🗄 🔡 VM 7 Secondary        | Powered On    | V Normal                   | Preferred    | 184.3 GB          | 356 MB           | 0 Hz           | 34 MB         |
| WM 5 Primary                     | 🔲 📱 🔂 VM 8 Primary          | Powered On    | V Normal                   | Preferred    | 184.41 GB         | 496 MB           | 0 Hz           | 35 MB         |
| WM 6 Primary                     | 🗌 📱 🔡 VM 8 Secondary        | Powered On    | <ul> <li>Normal</li> </ul> | Preferred    | 184.34 GB         | 396 MB           | 0 Hz           | 34 MB         |
| WM 6 Secondary                   |                             |               |                            |              |                   |                  |                |               |
| WM 7 Primary                     | EXPORT -                    |               |                            |              |                   |                  | Items per page | 35 🗸 16 items |
|                                  |                             |               |                            |              |                   |                  |                |               |
| Recent Lasks Alarms              |                             |               |                            |              |                   |                  |                |               |

### Conclusion

In the failure scenario, if the data link between data centers is disrupted, HA will start the VMs on the preferred site. There is still a quorum of components available per object, available from the data sites. As previously discussed, there is only one data site remaining, therefore there is no rebuilding/resyncing of objects.

### Repair the Failure

Disable the DVS filter rules and rerun the health check tests. Verify that all tests pass successfully and that there are no remaining errors on the cluster, hosts or VMs.

![](_page_42_Picture_8.jpeg)

![](_page_43_Picture_0.jpeg)